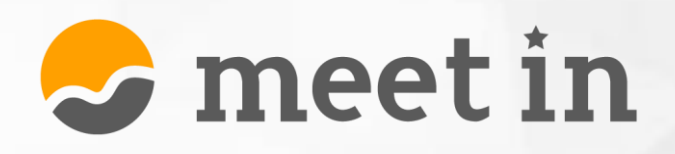

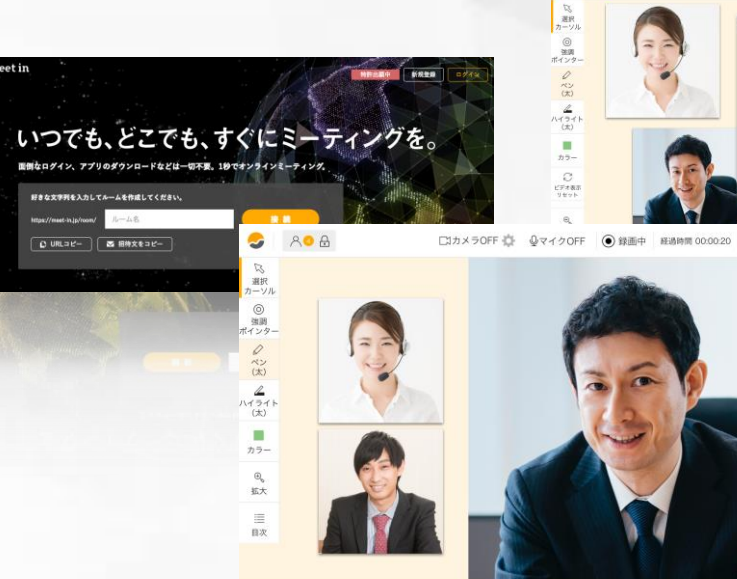

**19** 

127

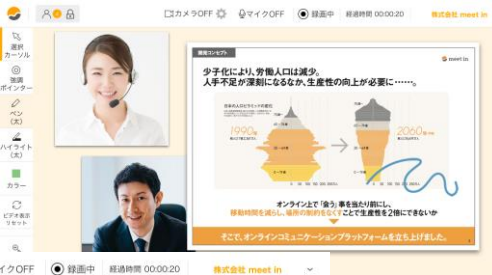

+ メニューを開く

+ >=7-686

# meet in 操作マニュアル

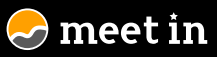

# はじめに

#### 1.サービス概要

emeet inとは

#### 2.準備をする

- ■準備するもの [デバイス&ブラウザ]
- ■準備するもの [ネット環境・カメラ&マイク]
- ■接続前のお願い

### 世界中のどこにいても、パソコンが一台あれば、 meet inですぐにオンラインミーティングができる!

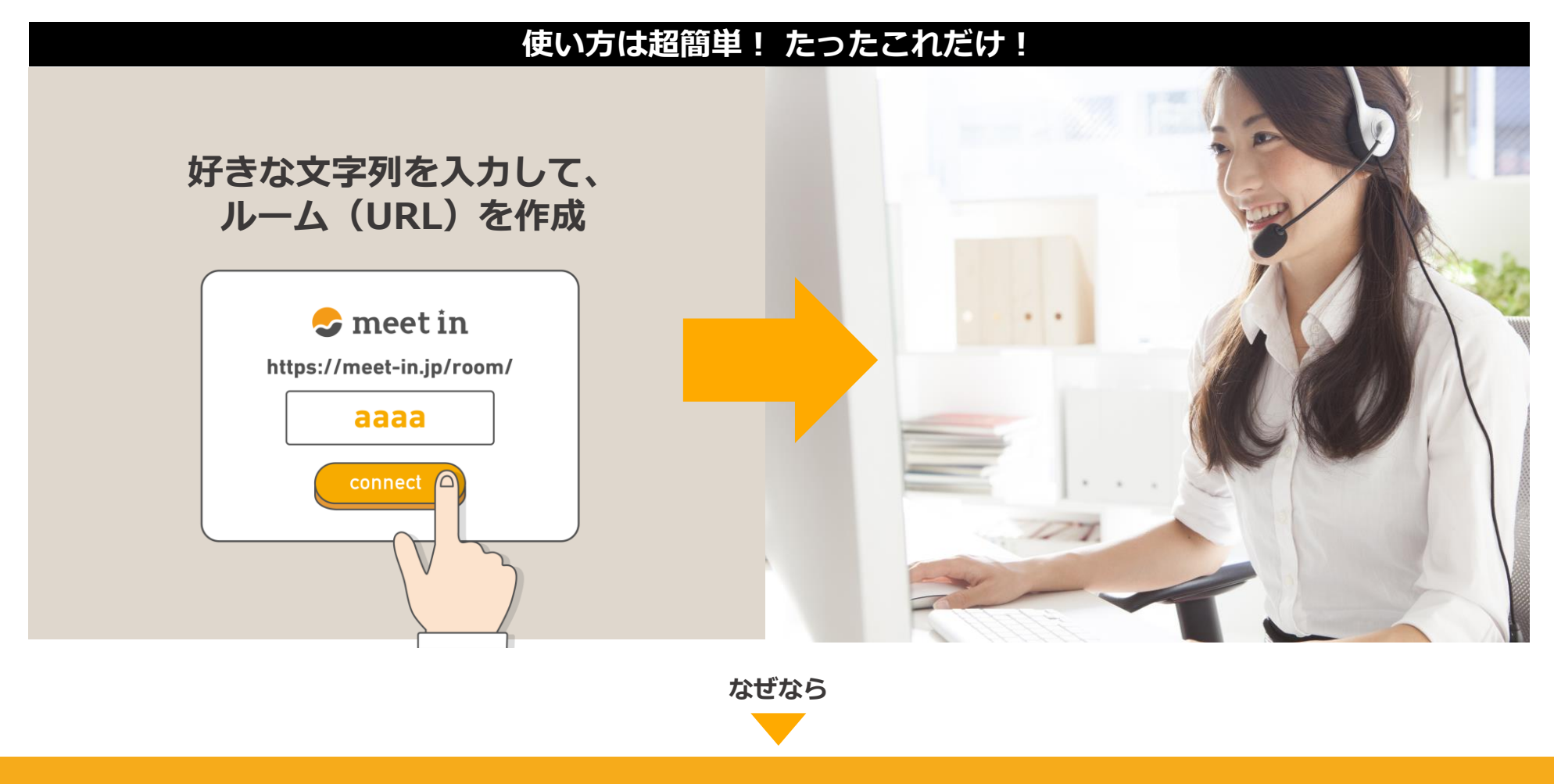

🖌 アプリダウンロード不要!

✓ 固定回線不要!

#### はじめに 準備をする

# 準備するもの【デバイス&ブラウザ】

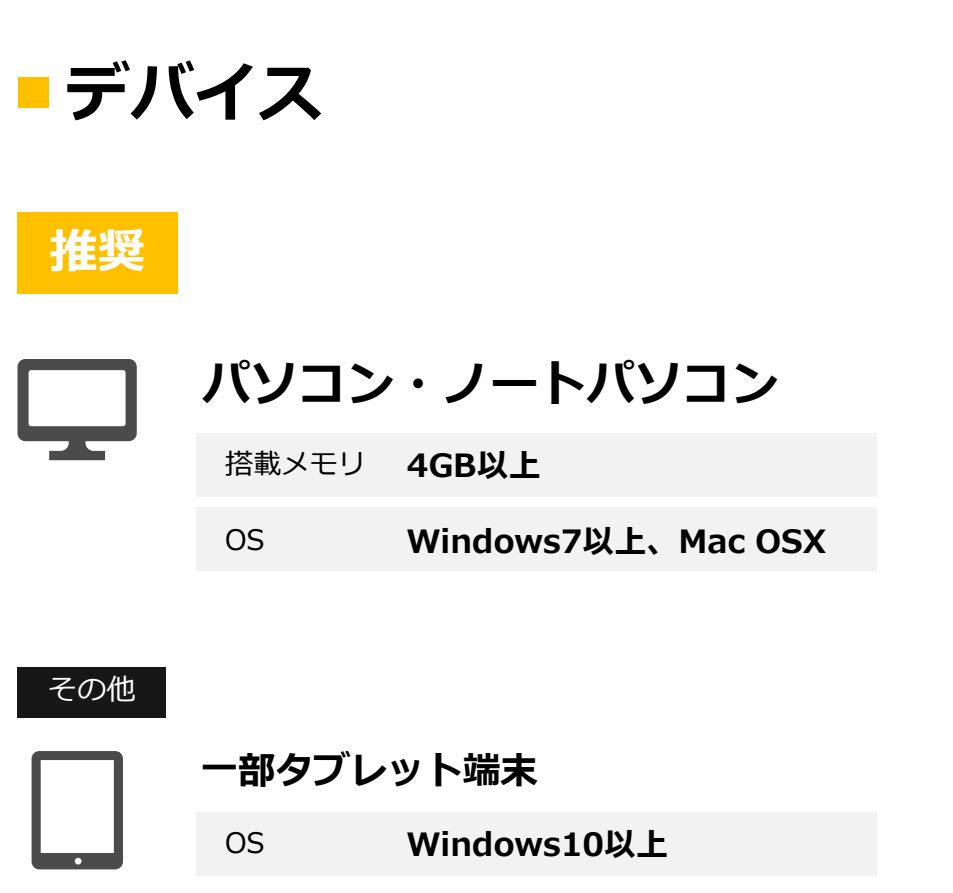

※I padなどのi OS、アンドロイドタブレットではご利用できません。

<mark>-</mark>ブラウザ

### 推奨

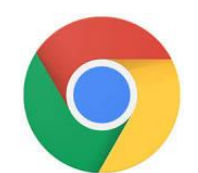

google crome (最新)

※下記のサイトからブラウザをインストールが可能です。 https://www.google.co.jp/chrome/browser/desktop/index.html

#### その他

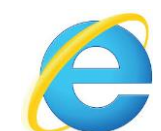

Internet Explorer (最新)

※2人までの接続になります。

※IEでのご利用は別途Flashプレイヤーのインストールが必要です。 下記のサイトからインストールが可能です。

https://get.adobe.com/jp/flashplayer/otherversions/

※より安定的にご利用いただくために、推奨している環境を記載しています。推奨以外の環境で接続を行いますと、接続が乱れるなど正常に動作をしない可能性がございます。

#### はじめに 準備をする

# 準備するもの【ネット環境・カメラ&マイク】

### - カメラ

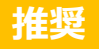

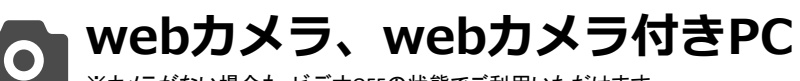

※カメラがない場合も、ビデオOFFの状態でご利用いただけます。

### - マイク

推奨

### ハッドセット

• マイク付きイヤホン (※)

#### ※接続端子について

マイク付きイヤホンは必ずマイクが対応しているジャック に差し込んでお使いください。

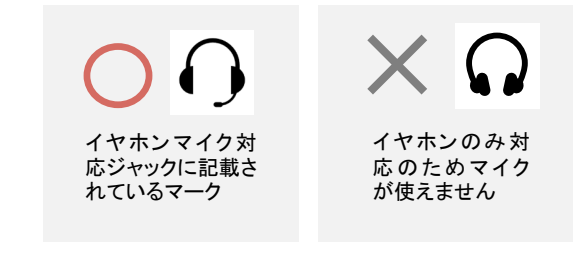

#### その他

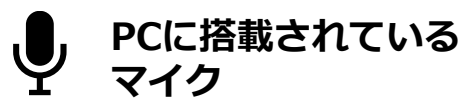

※ブラウザに搭載されているマイクでも 問題なくご利用いただけます。音声が 聞き取りづらい場合は、ヘッドセットな どをご準備いただけますとよりクリアな 音声で会話が可能です。

### ■インターネット環境

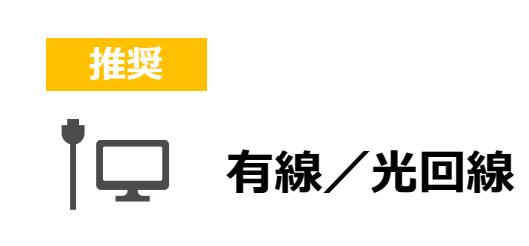

その他

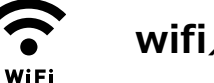

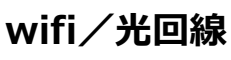

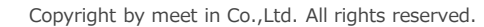

# 接続前のお願い

### パソコンのカメラとマイクが 「ON」になっているか確認してください。

#### <mark>-</mark> windows10の場合

#### PCのカメラを設定する

- 1 スタートボタンをクリックし、「設定」から「プライバシー」を選択します。
- 2 「カメラ」を選択し、「アプリがカメラを使うことを許可する」を「ON」 にしてください。

#### PCのマイクを設定する

- 1 スタートボタンをクリックし、「設定」から「プライバシー」を選択します。
- 2 「マイク」を選択し、「アプリがカメラを使うことを許可する」を「ON」 にしてください。

#### マイクが使えるか確認する

- 1 スタートメニューのアプリケーションから「カメラ」起動します。
- 2 問題なく録音ができましたら、マイクがONになっています。

#### カメラが使えるか確認する

- 1 スタートメニューのアプリケーションから「ボイスレコーダー」を起動します。
- 2 問題なくカメラが起動しましたら、カメラがONになっています。

#### mac OSの場合

#### PCのマイクとカメラを設定する

- アップルマークをクリックします。
- 2 このマックについてをクリックし、 「システムレポート」をクリックします。
- 3 レポート内のカメラとマイクを選択し、 カメラ&マイク名が表示されているか確認してください。

#### マイクが使えるか確認する

- アプリケーションから「クイックタイムプレーヤー」を、
   起動し、「ファイル」から「新規オーディオ収録」を選択します。
- 2 問題なく録音ができましたら、マイクがONになっています。

#### カメラが使えるか確認する

 アプリケーションから「フォトブース」など、 カメラが使えるアプリを起動してみます。
 問題なくカメラが起動しましたら、カメラがONになっています。

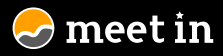

### Part 1

# 接続する

# **1.基本操作**ルームのURLを作成

- 接続する
- ■自分の状態を確認
- ■メンバーの状態を確認
- ■2人以上で接続
- ■ミーティングを終了する

#### 2.各種メニュー説明

- ログインする
- ■ツールメニュー
- アクションメニュー
- アクションメニュー
- コンテンツメニュー
- ■表示エリアについて

#### 3.各種機能

- ■共有メモを使う
- ホワイトボードを使う
- ■再接続をする
- ■名刺を表示する
- シークレットメモを使う
- ルームをロックする
- ■ビデオの画質を調整する
- ■資料を共有する
- ■リンクを共有する
- ■共有した資料&リンクを削除する
- ■ミーティングを終了し、結果を登録する

#### 4.Google拡張機能を使う

- ■拡張機能を追加する
- ■画面共有機能
- ■録画機能

#### Part1 接続する/基本操作

# ルームのURLを作成

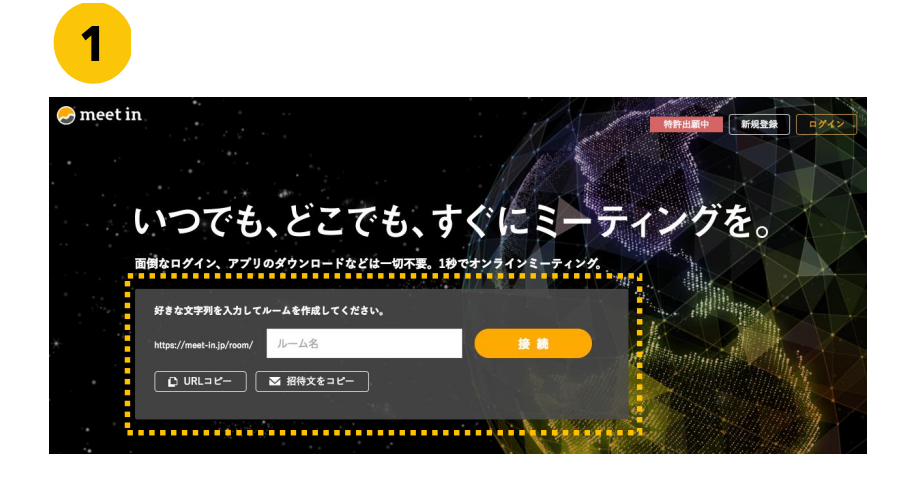

# 2 ダきな文字列を入力してルームを作成してください。 https://meet-in.jp/room/ ルーム名 接続 ① URLコビー ▼ 招待文をコビー

Webで「ミートイン」と検索するか、 下記のURLからミートインの トップページアクセスしてください。

https://meet-in.jp

1

**2** 入力フォームに好きな文字列を入れて、 「接続」ボタンをクリックします。

※文字列は、半角英数字のみ有効です。

# ルームのURLを作成

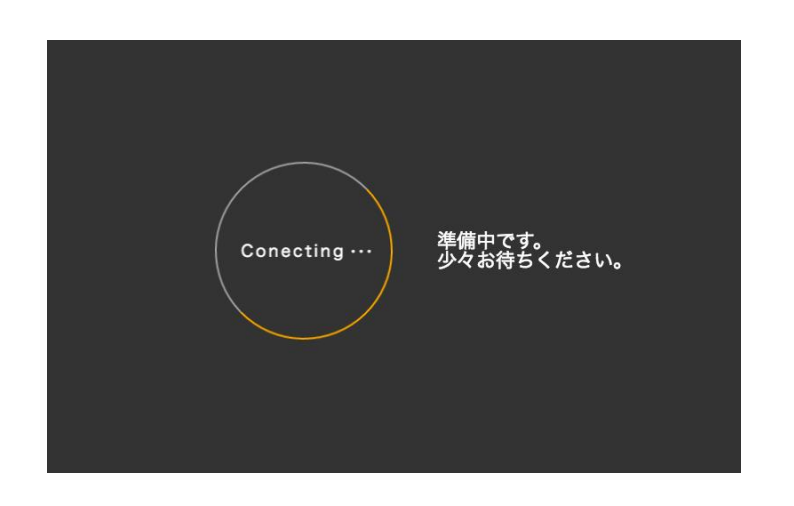

 $\checkmark$ 

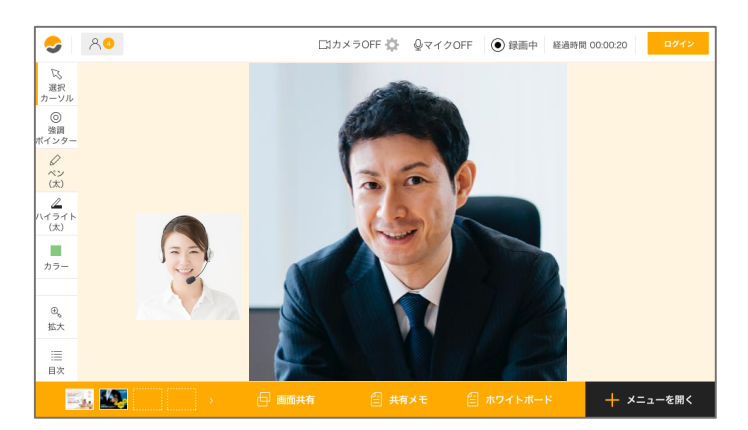

**1** 

「接続」をクリックすると、 接続中の画面になります。

### 2 ブラウザのマイクとビデオの許可を行い ます。

Google cromeを使用している場合、ブラウザの設定によっては、 カメラとマイクの許可ポップアップが上部に表示されます。 こちらを「許可」してください。

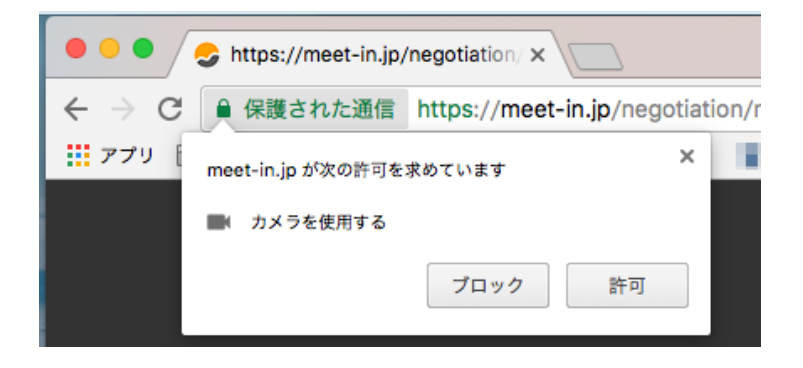

3 作成したルームのURLをゲストにも共有します。

### 接続する

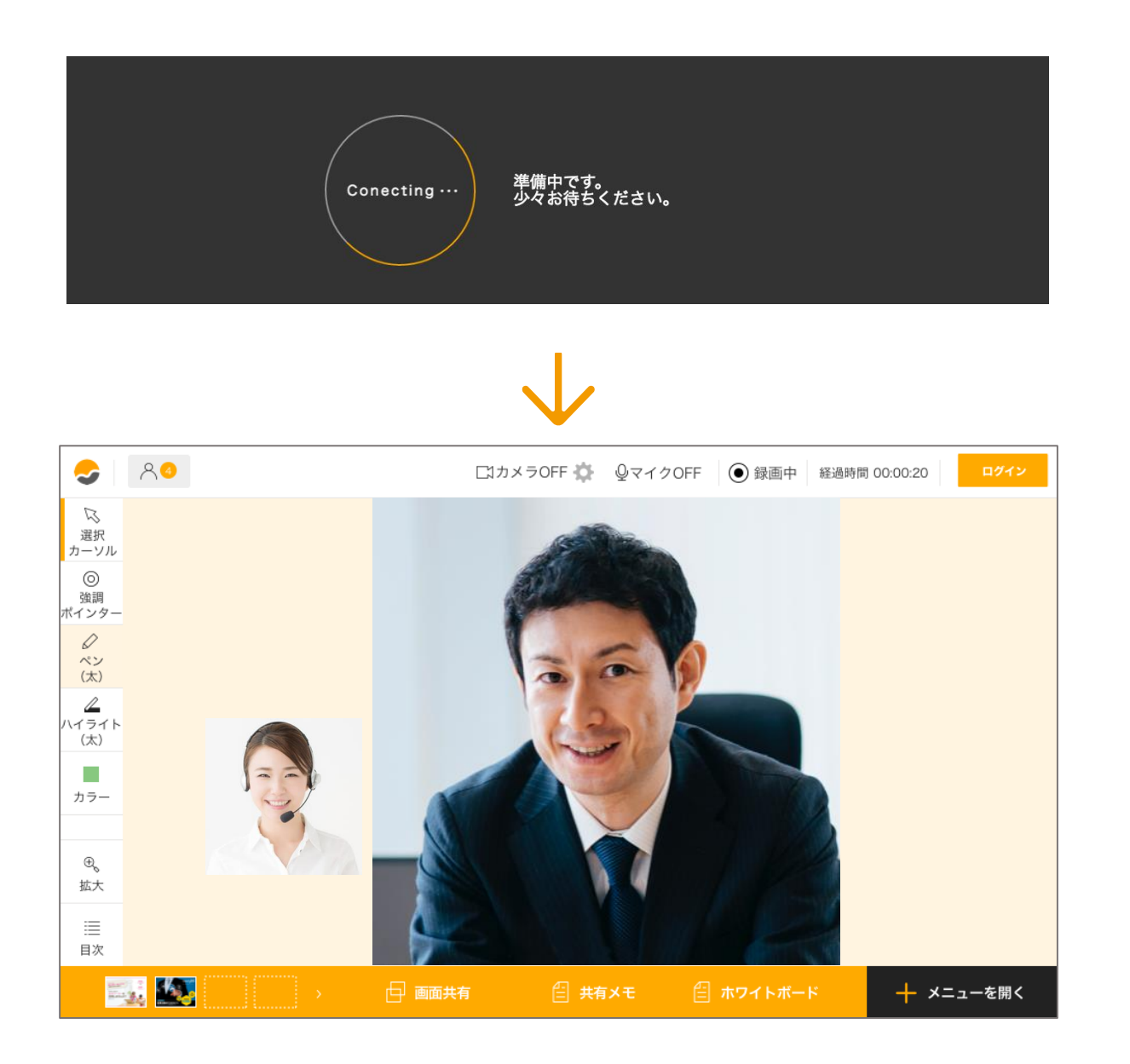

 作成したURLに入ると、接続が 開始されます。

2 接続が開始されると、相手と自 分のビデオが画面内に表示され ます。

※初めて接続する場合は、ブラウザ側で マイクとビデオの許可が必要です。

※ビデオフレームは、ドラッグで自由に 変形、移動することができます。

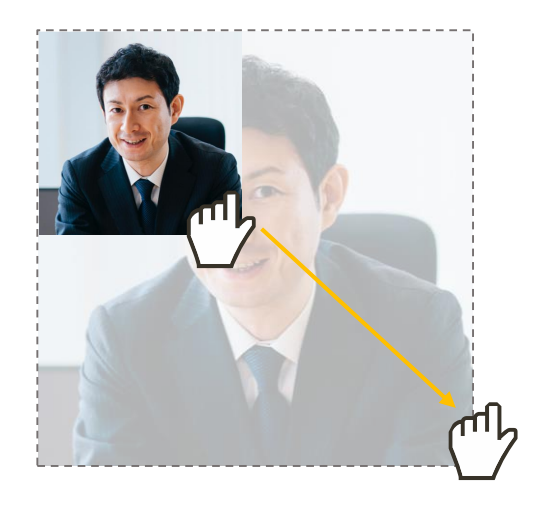

# 自分の状態を確認

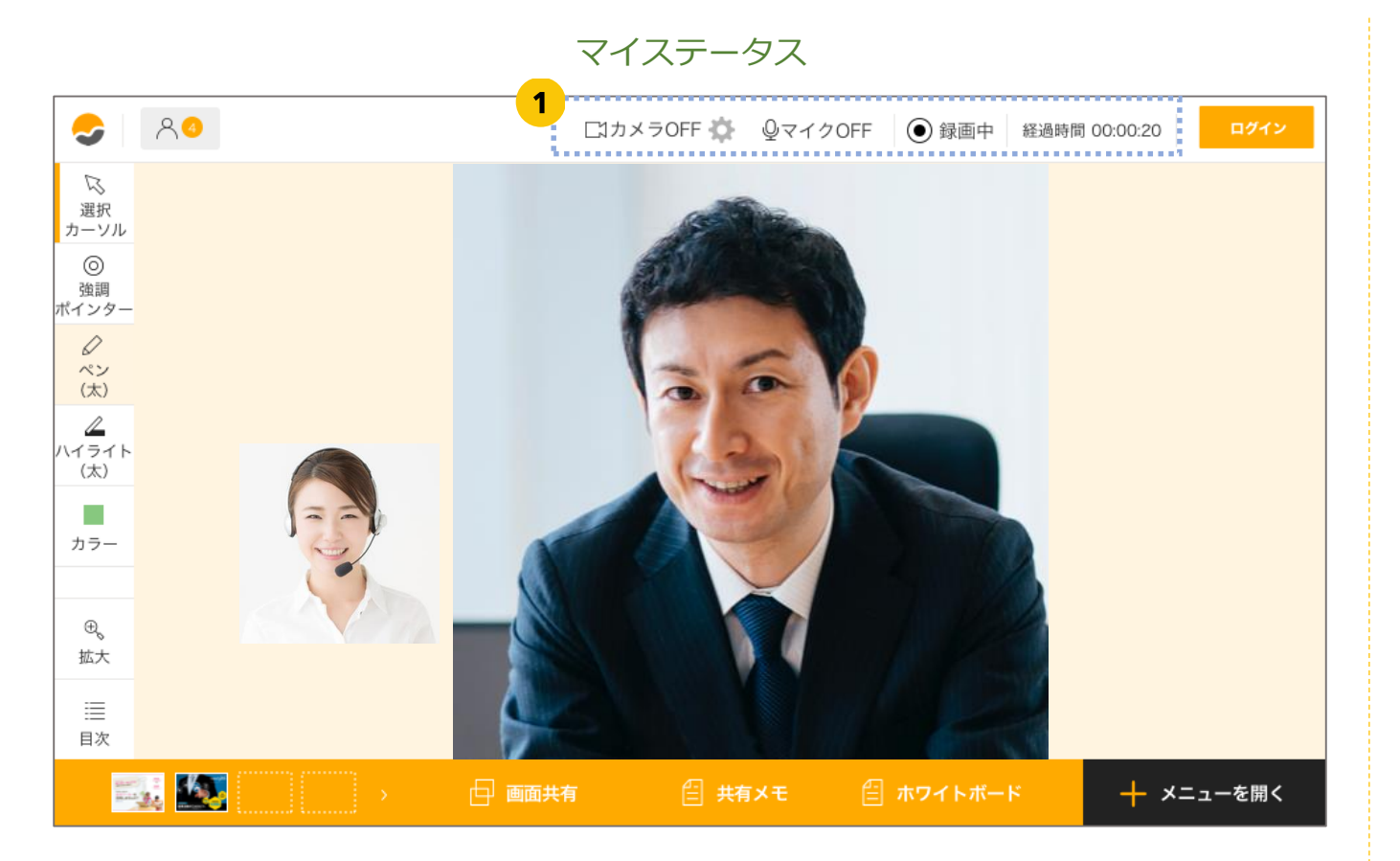

#### Part1 接続する/基本操作

# メンバーの状態を確認

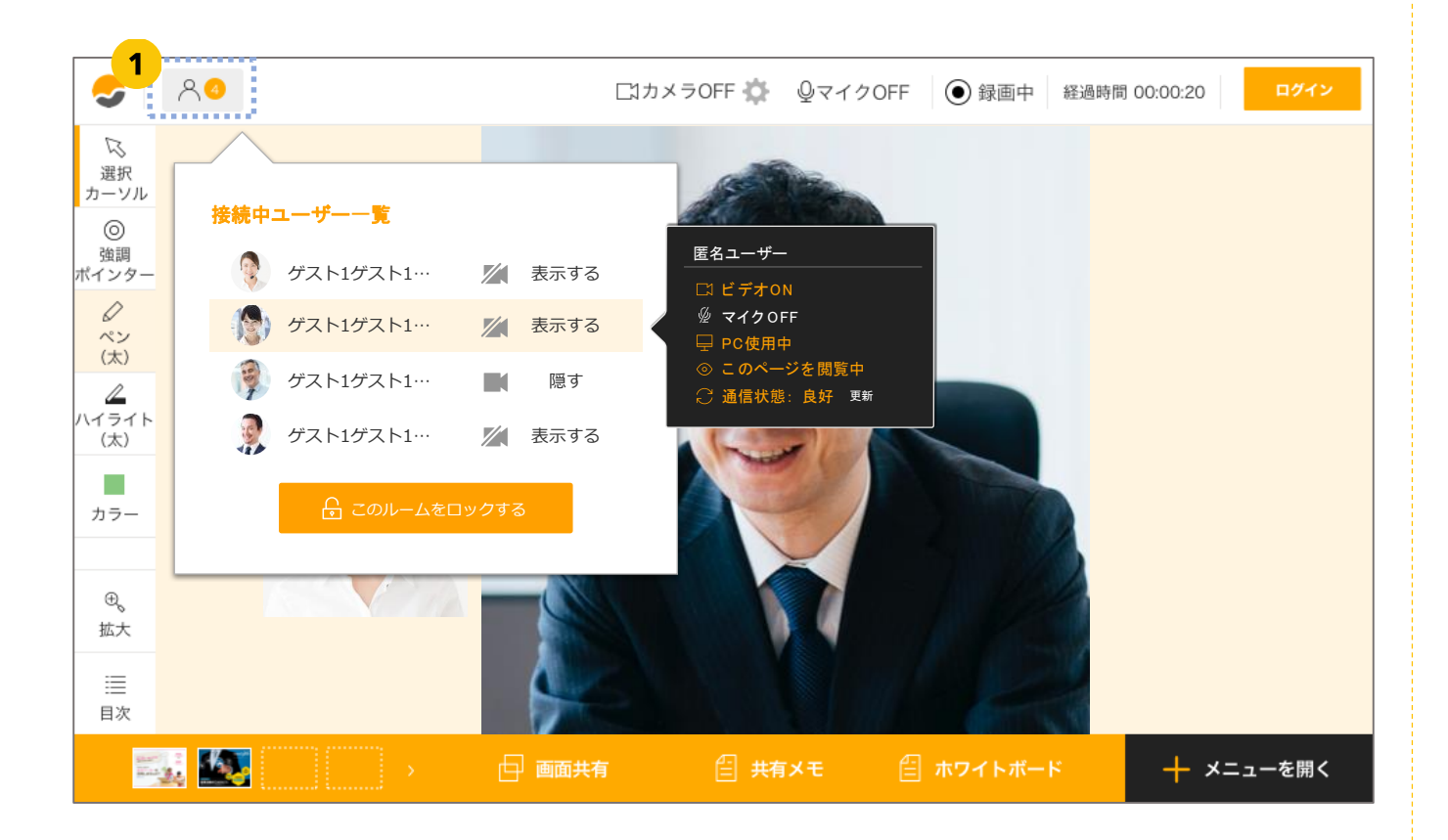

### 1 メンバーステータス

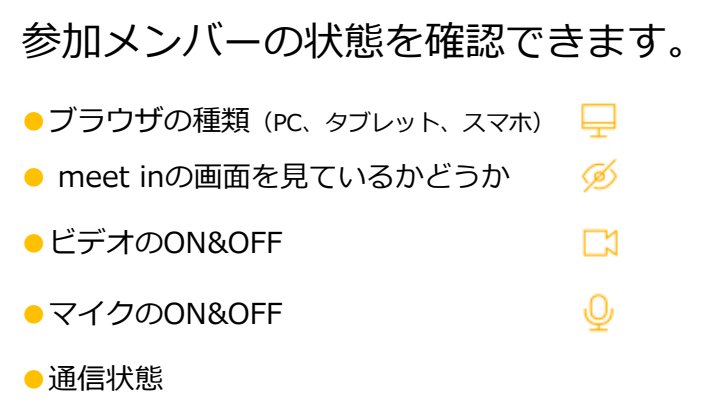

#### Part1 接続する/基本操作

# 2人以上でつながる

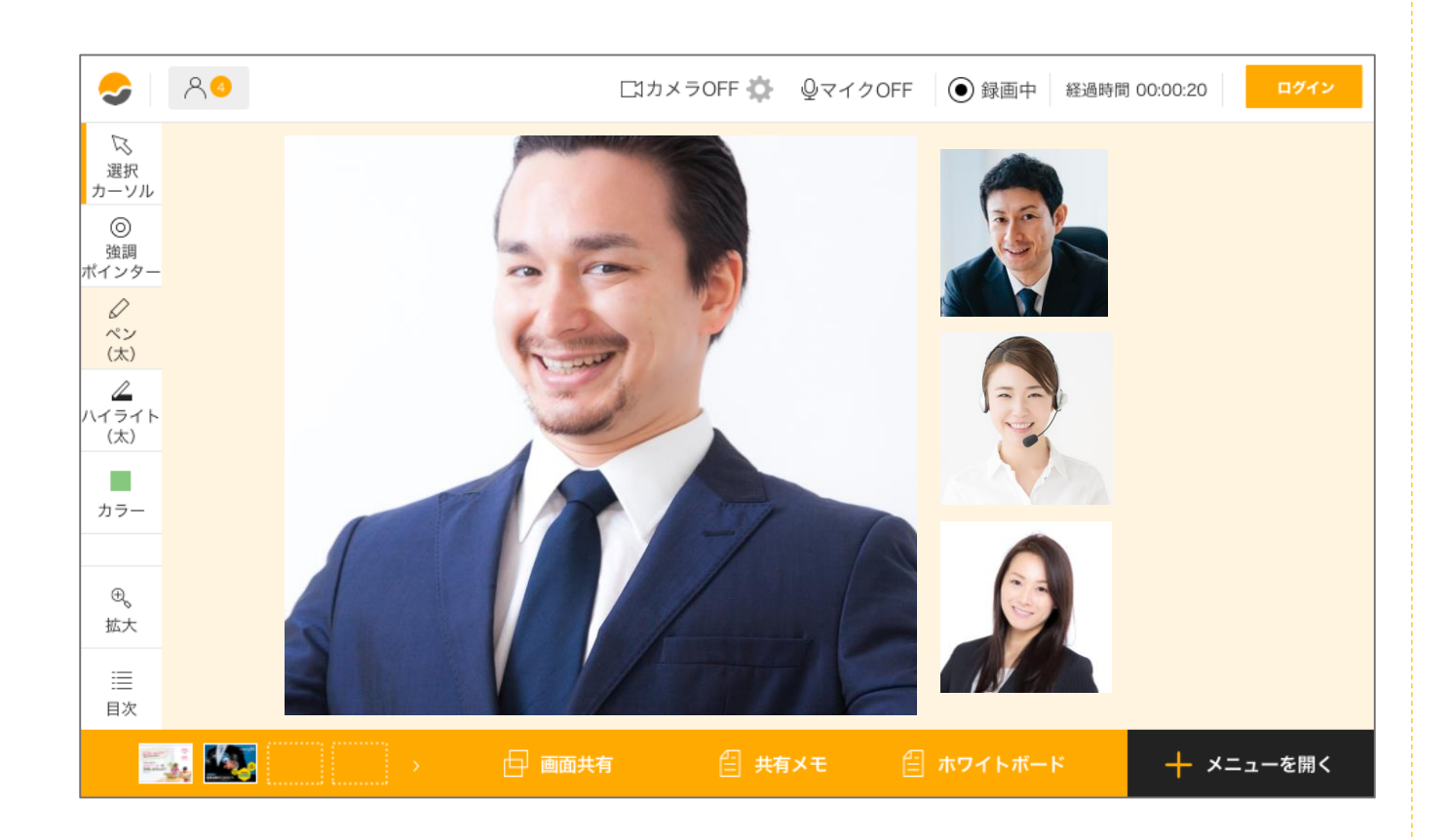

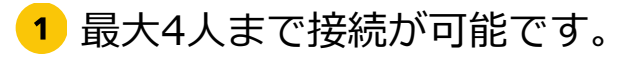

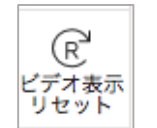

クリックすると ビデオのレイアウトを 元の配置に整えることができます。

# ミーティングを終了する

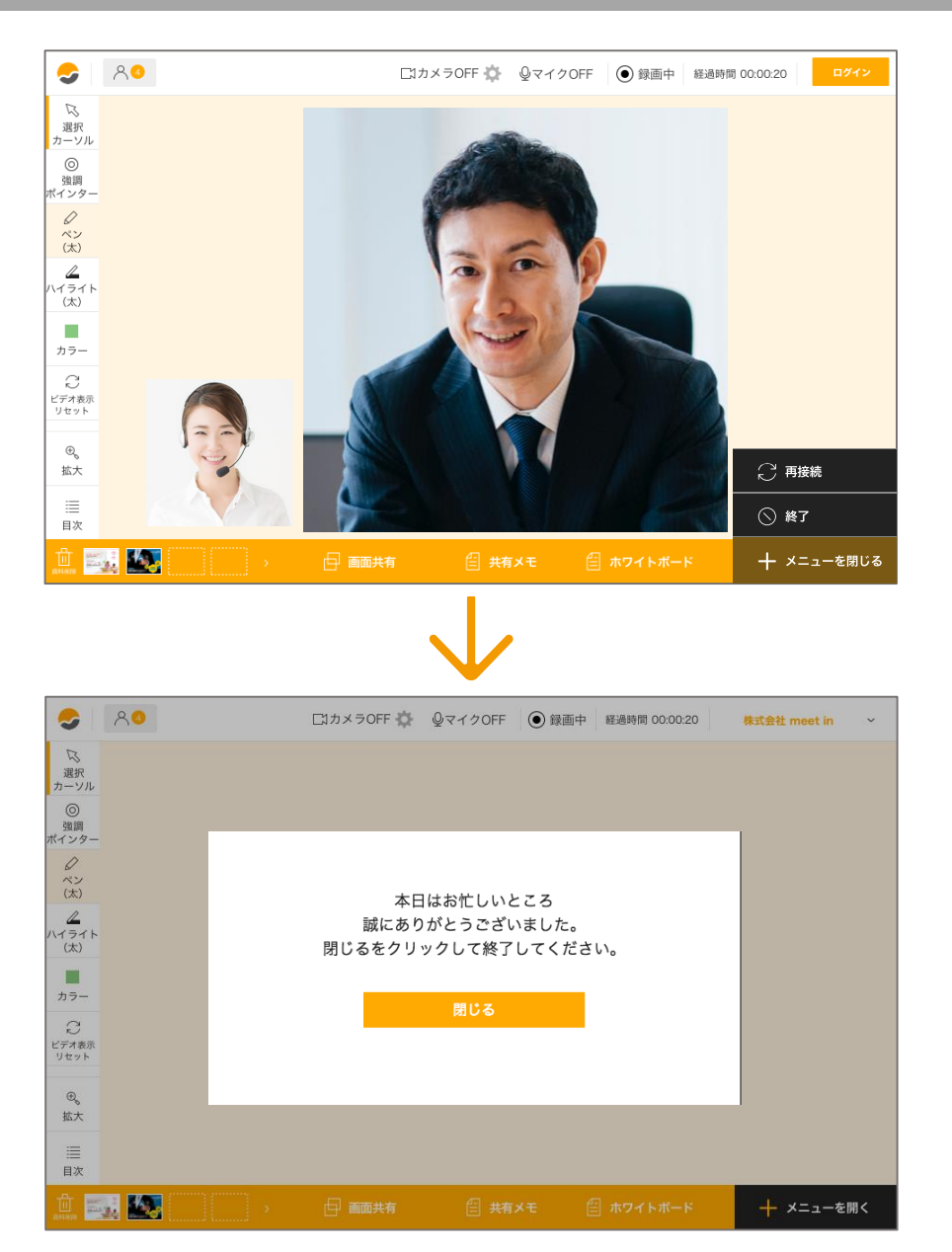

 アクションメニューから、「終 了」ボタンを選択すると、ゲスト との接続をきることができます。

2 終了後に「接続結果」を入力し、 保存して終了します。

3 結果項目は、テンプレートを設定 画面から作ることができます。 (3月リリース予定)

# ログインする

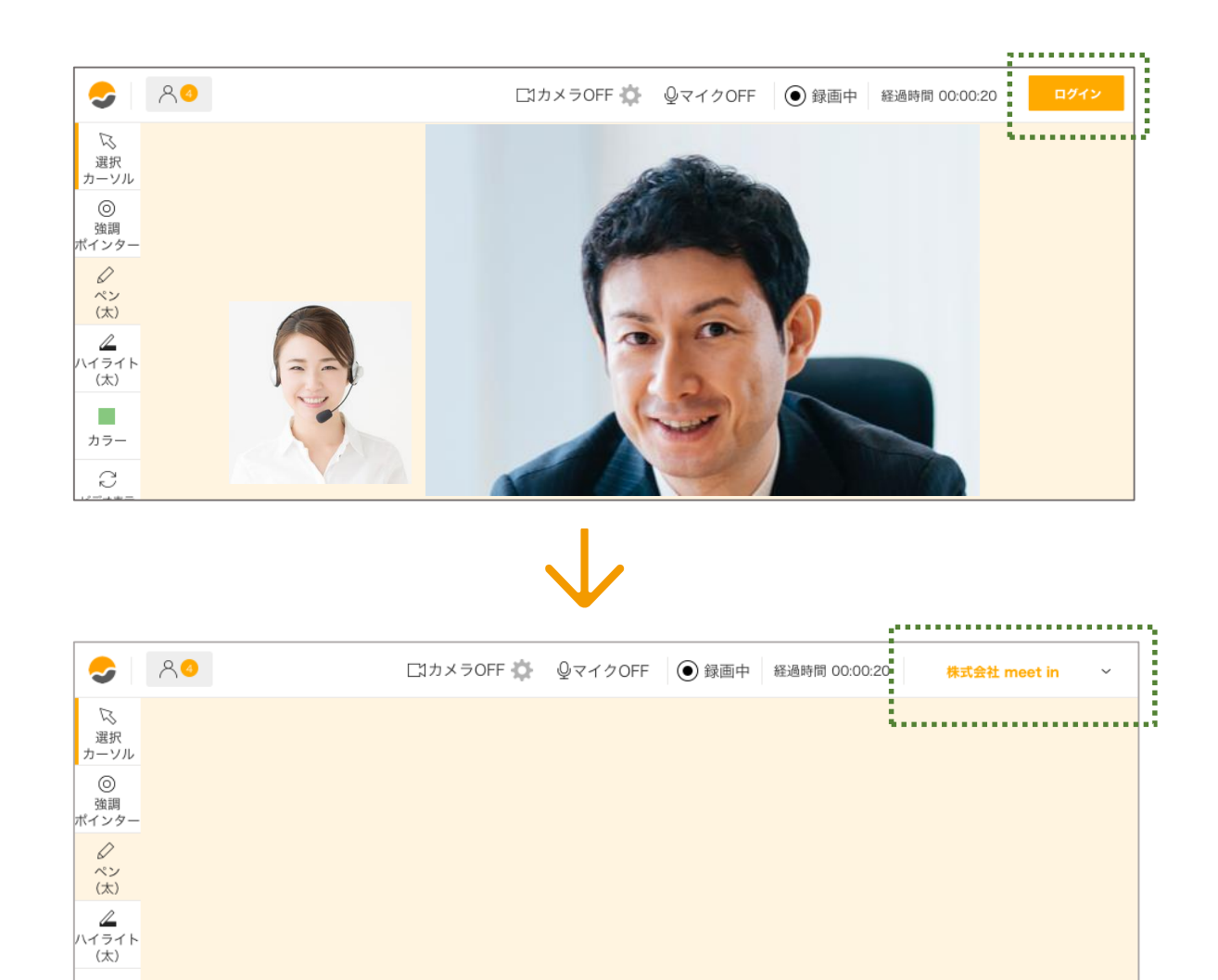

 meet inへログインすること で様々な機能が使えるように なります。 ヘッダーにある「ログイン」 ボタンをクリックし、IDと パスワードを入力すると、ロ グイン状態になります。

カラー ご ビデオ表示 リセット

#### Part1 接続する/各種メニュー

# 各種メニュー/ツールメニュー

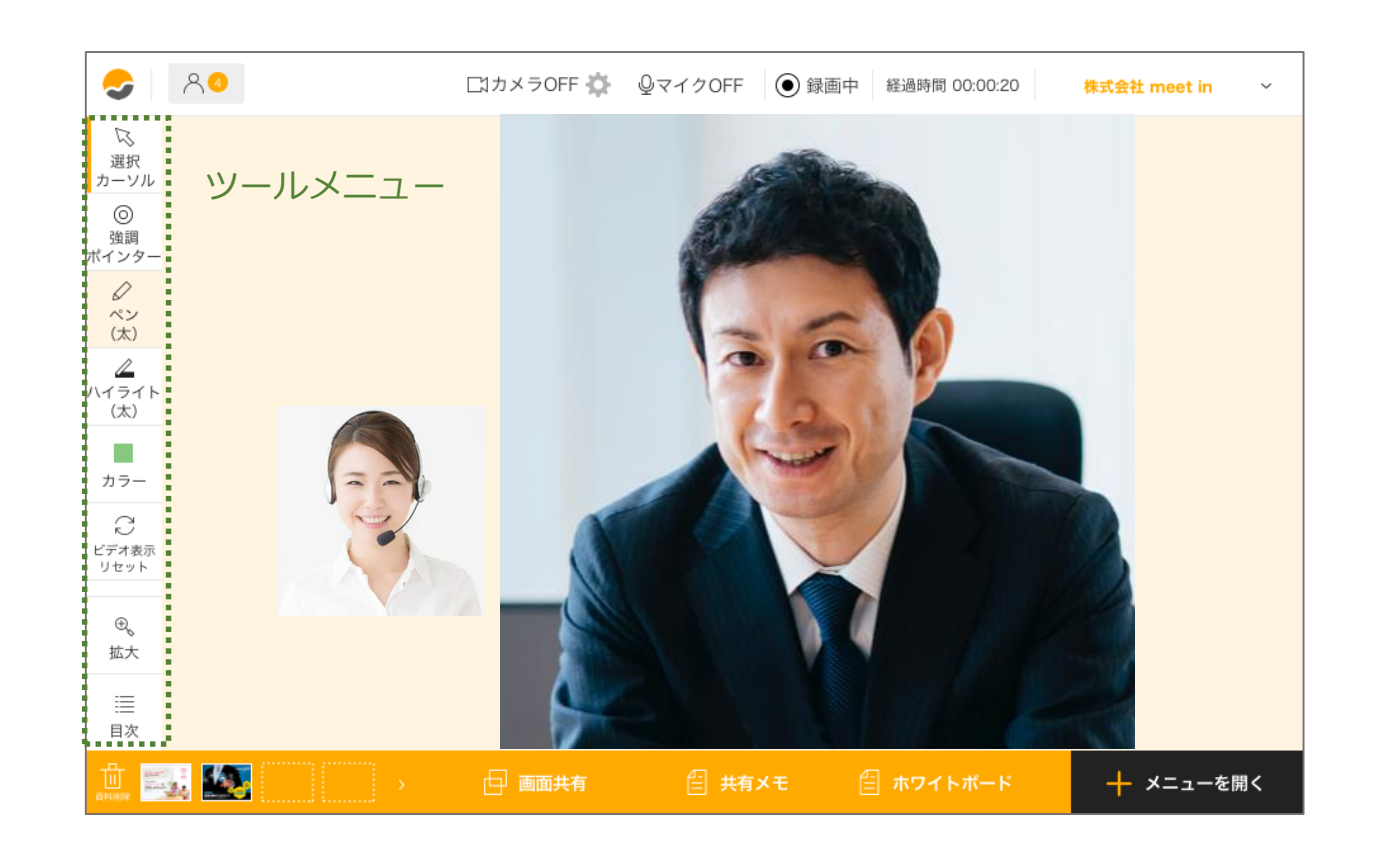

■ 選択カーソル 選択カーソルにします。

■ 強調ポインター 強調ポインターに変更できます。

 ペン が使えます クリックする度に太さを変更できます。

ハイライト
 ハイライトが使えます。
 クリックする度に太さを変更できます。

■**カラー** ペンとハイライトのカラーを変更できます。

ビデオ表示のリセット
 ビデオのレイアウトを整えることができます。

■拡大

画面の拡大縮小ができます。 クリックする度に拡大と縮小が切り替わります。

■目次

資料の目次が表示できます。 ※資料展開時にのみ表示されます。

# 各種メニュー/アクションメニュー

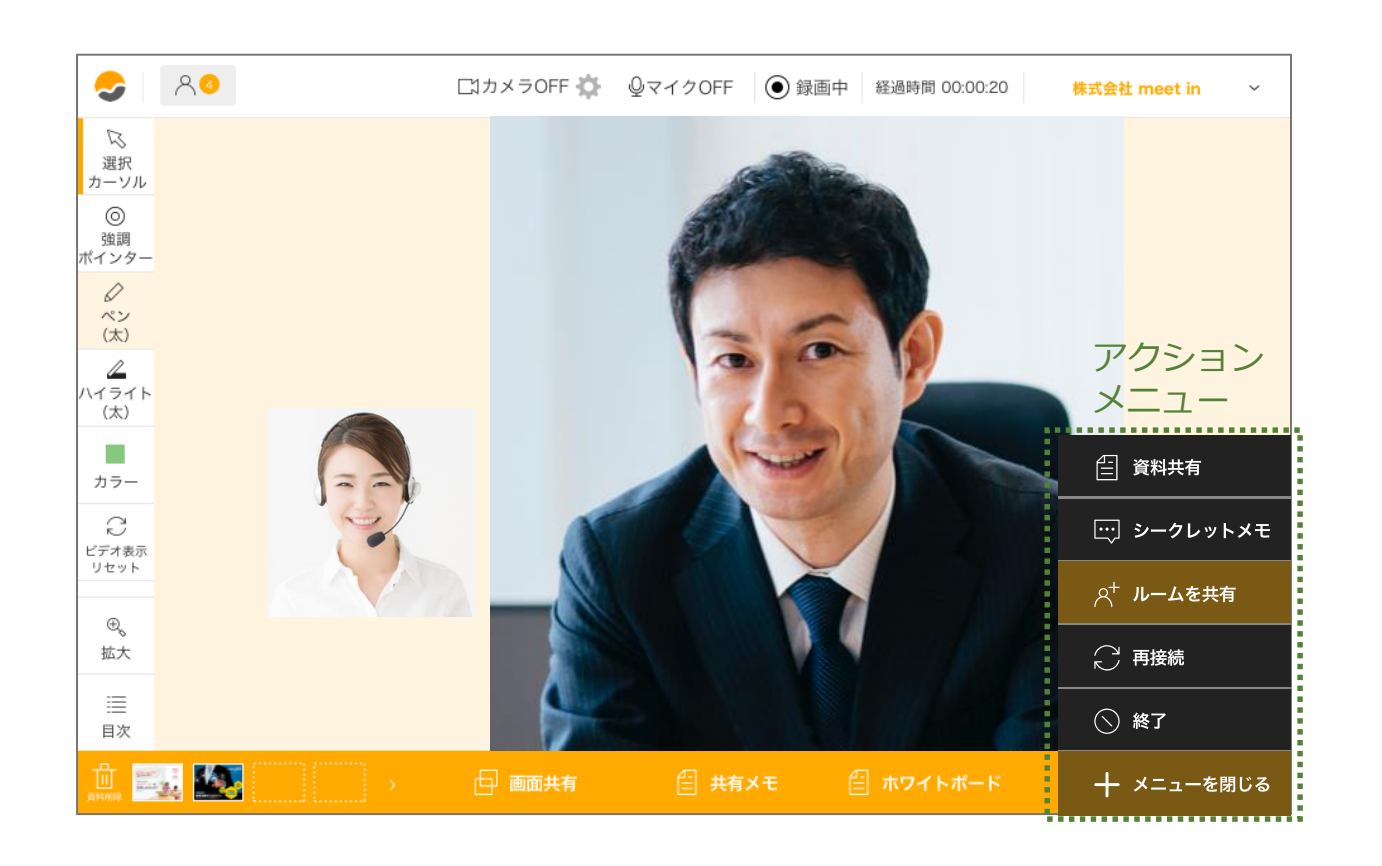

#### ■資料共有

画面内に資料&リンクを追加します →P29 資料&リンクを共有するへ

■ **シークレットメモ** シークレットメモを表示します。

■ **ルームを共有** ルームのURLをコピーすることができます。

■**再接続** 再接続ができます

■ **終了** 接続を終了できます。

#### Part1 接続する/各種メニュー

### 各種メニュー/コンテンツメニュー

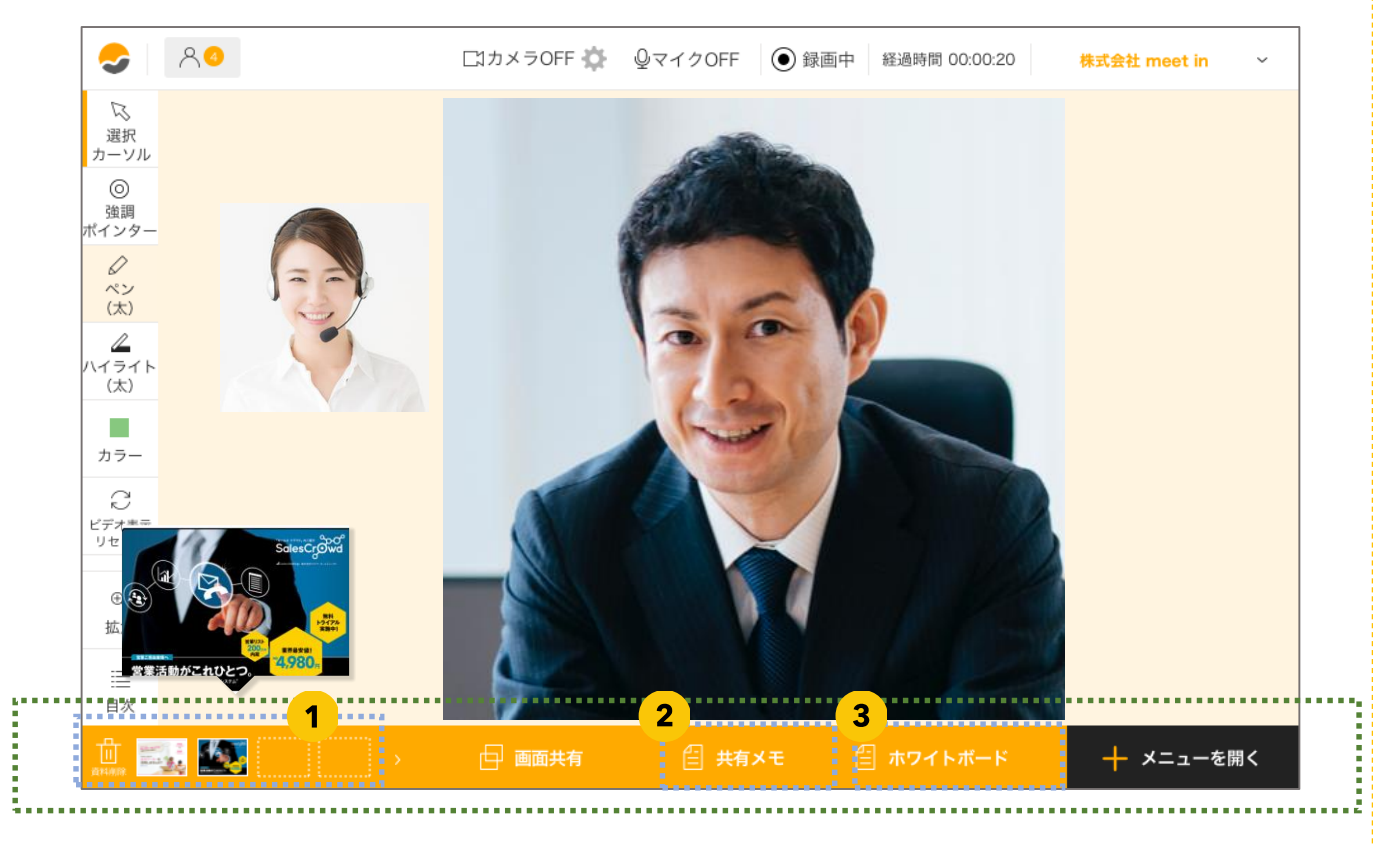

コンテンツエリア

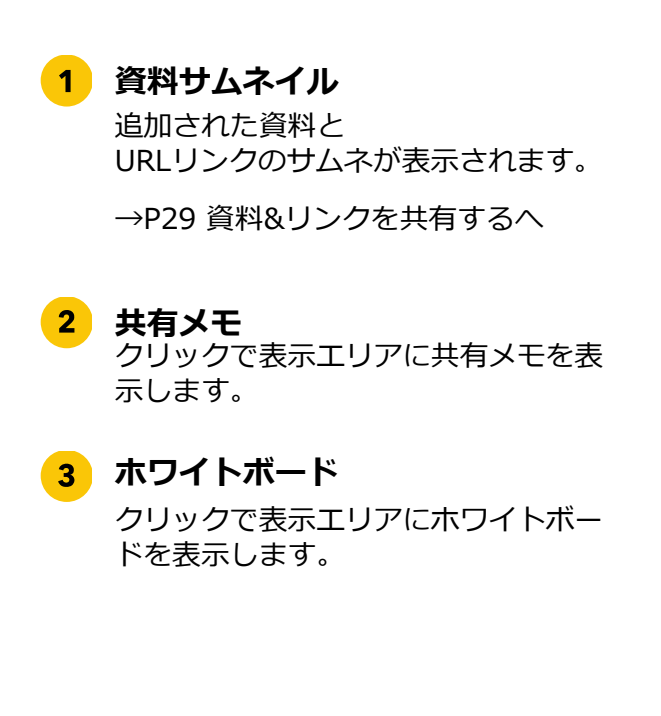

# 表示エリアについて

#### 表示エリア

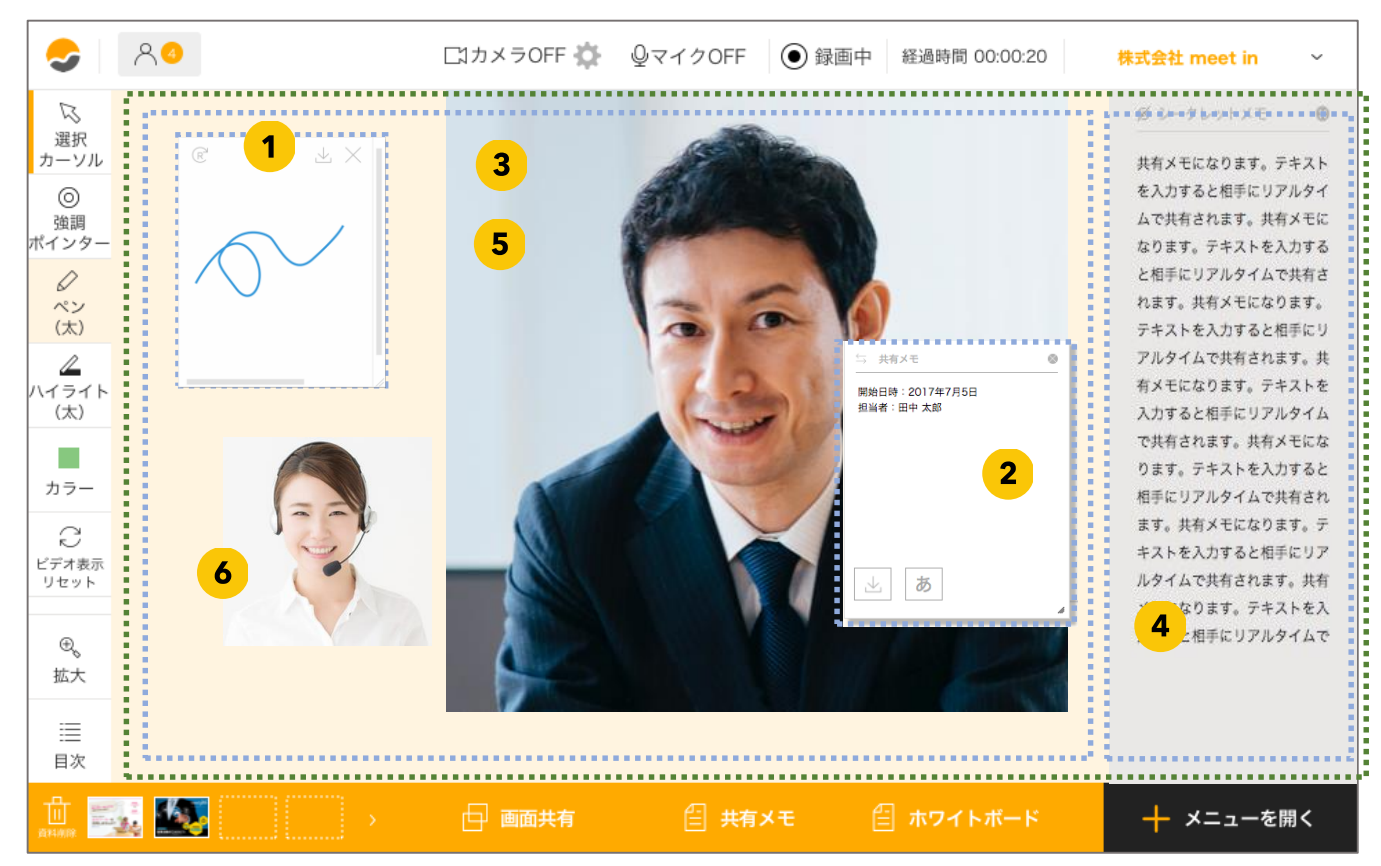

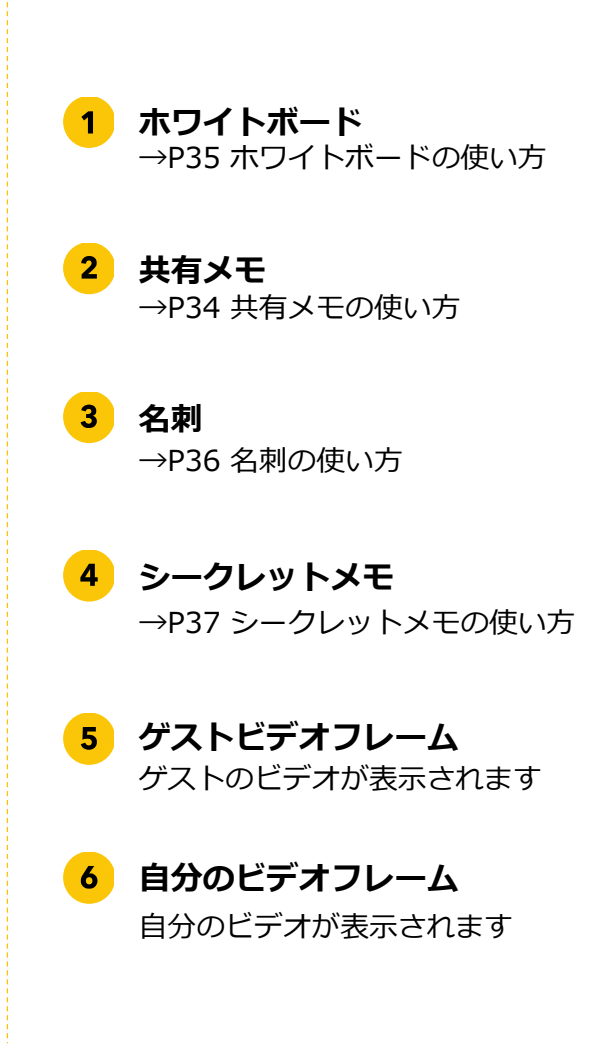

# 共有メモを使う

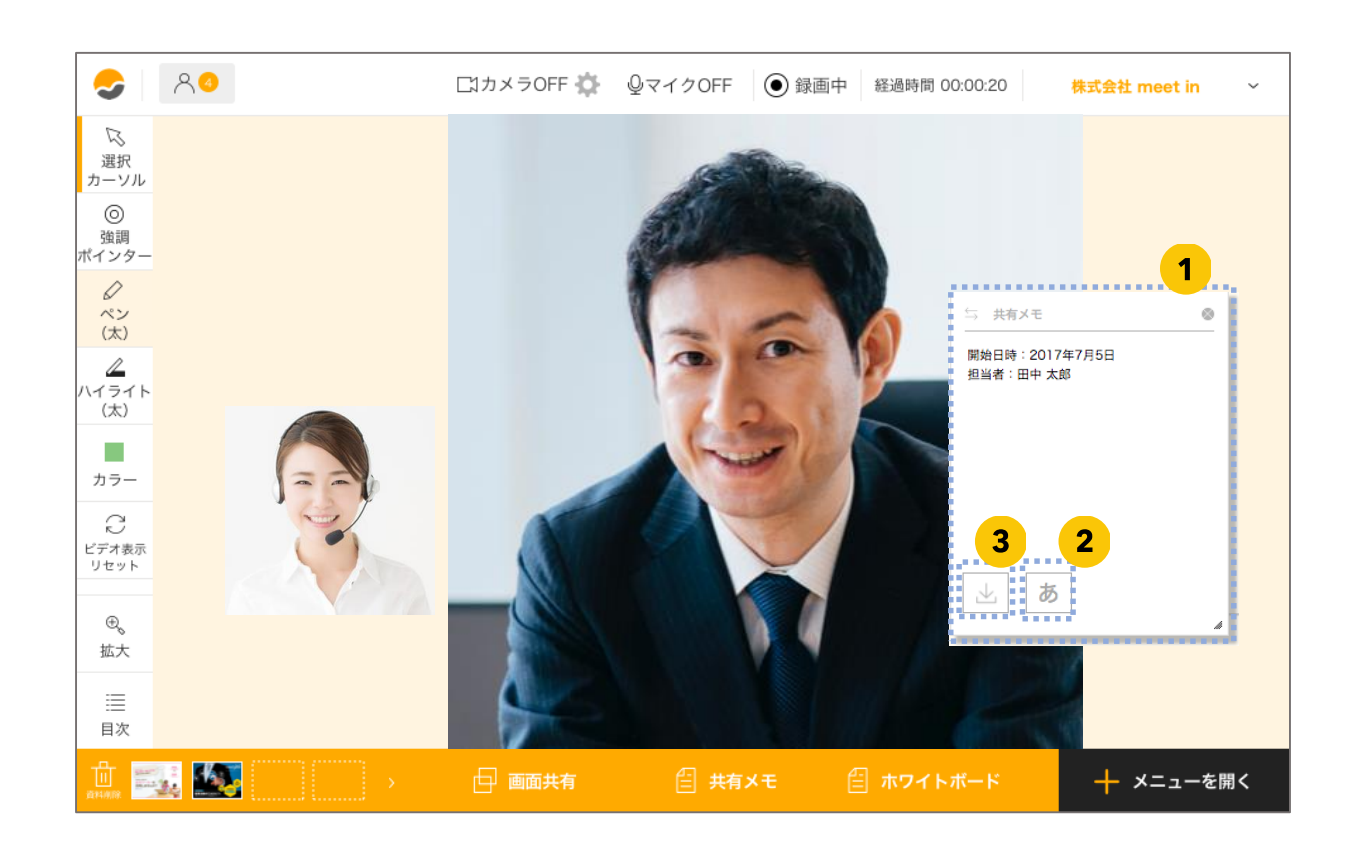

共有メモを表示 1 コンテンツメニューか ら共有メモボタンをク リックし、表示させま す。記入したテキスト は、ゲストにもリアル タイムで表示されます。 2 文字表示の大きさを変 更できます。 ※この大きさは相手とは同期されず自分の画面 だけ大きさが変化します。 ●文字の大きさ変更ボタン あ 3 記入したものはその場で、 PDFデータのダウンロー ドができます。 •ダウンロードボタン

# ホワイトボードを使う

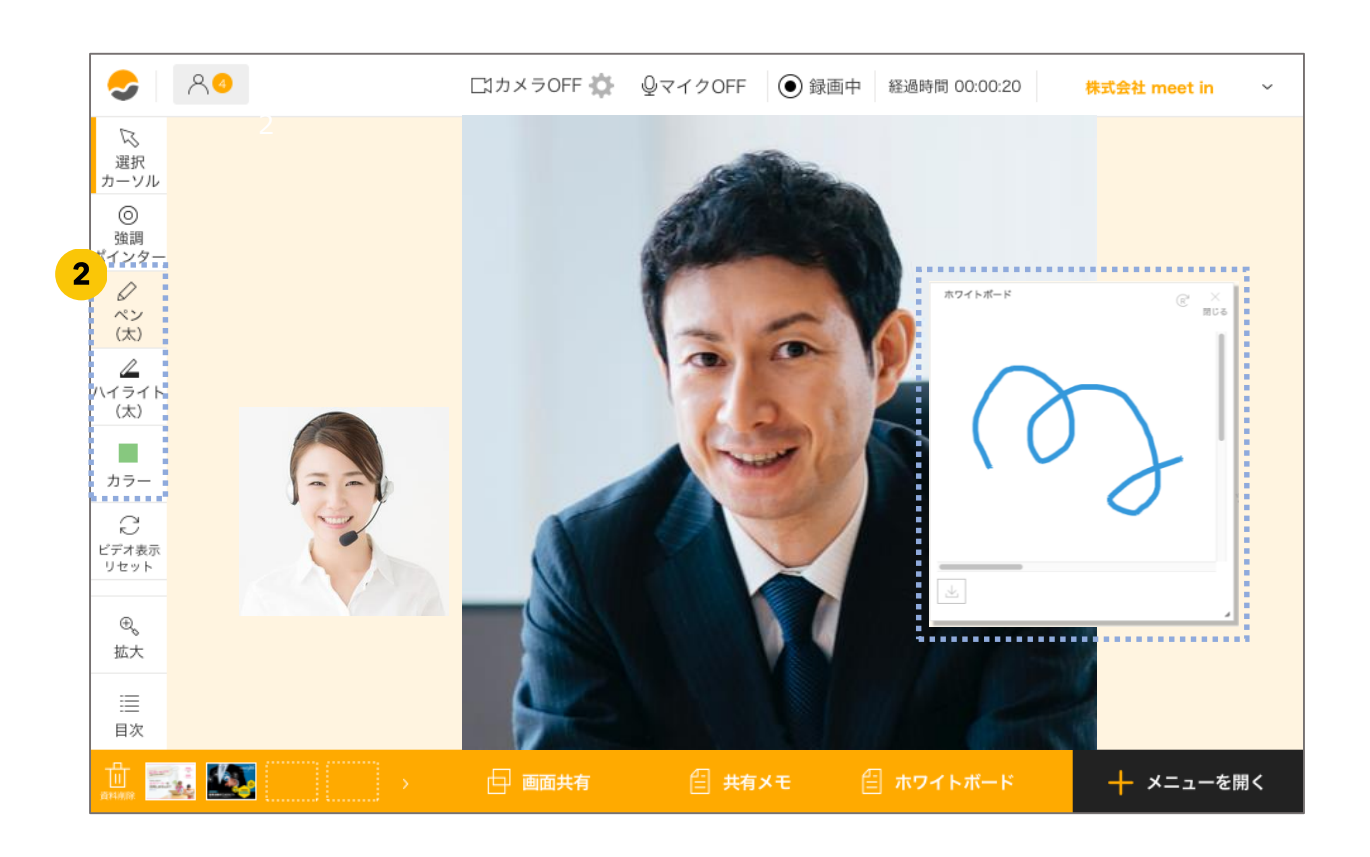

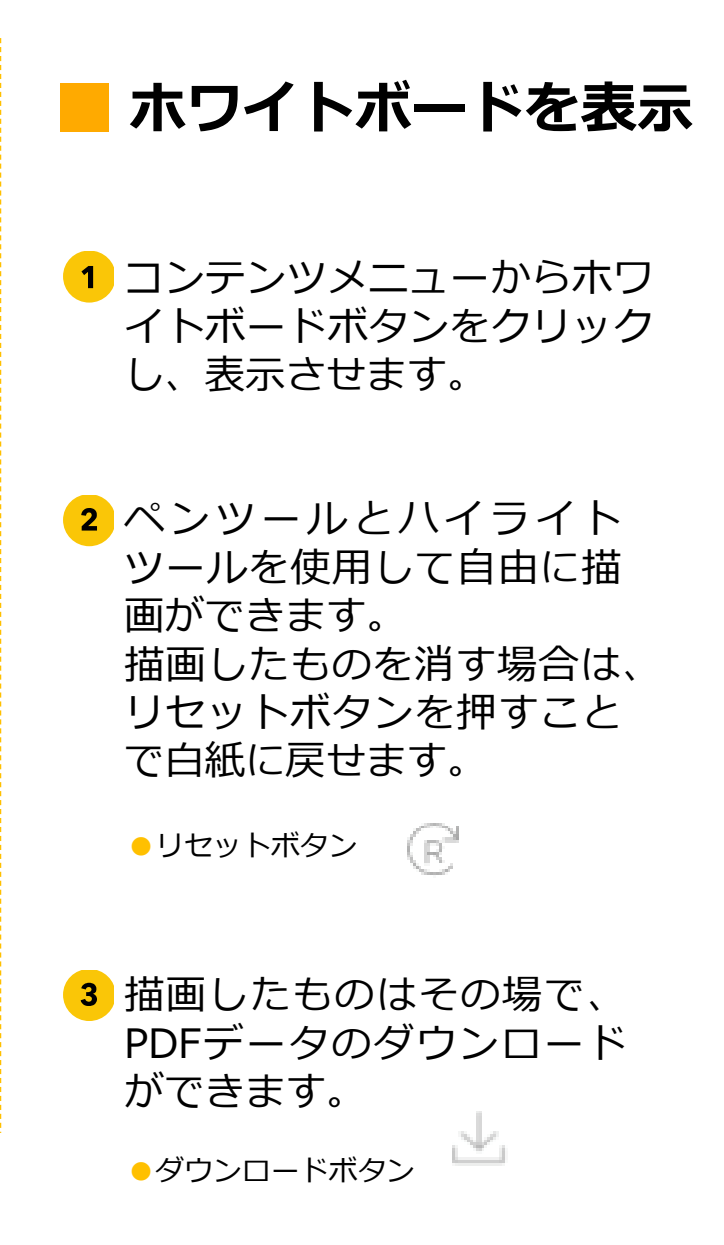

#### Part1 接続する/各種機能

# ミーティング中に再接続する

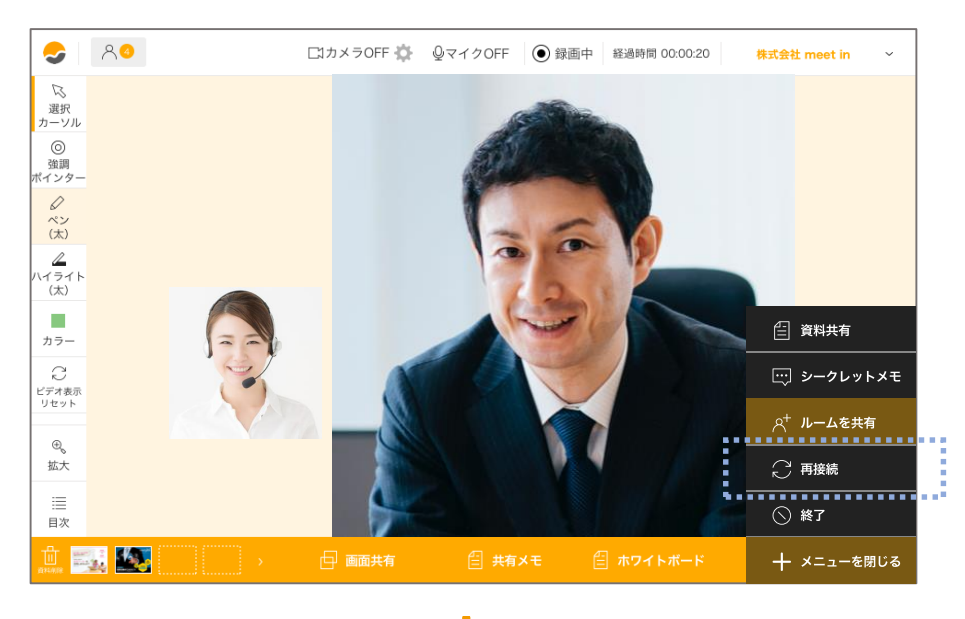

 $\checkmark$ 

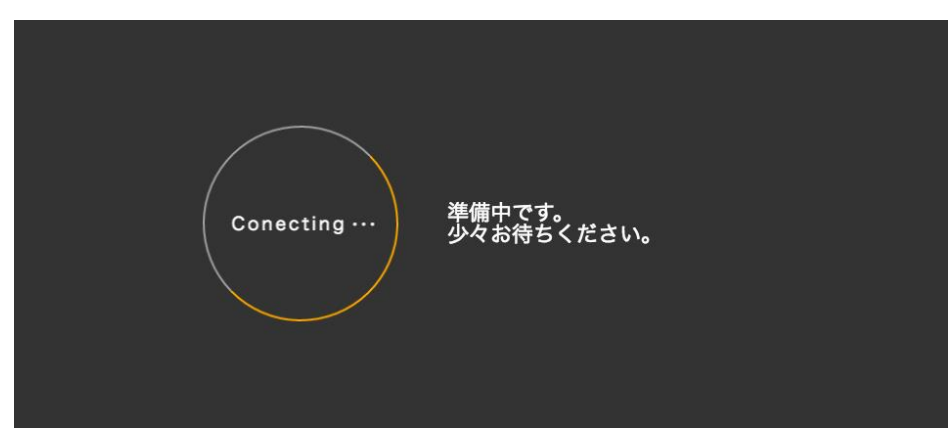

1 通信状態が悪いときや動作に異 常がある場合はアクションメ ニューから「再接続」を選択し て再読み込みを行えます。

2 ビデオの中にある、「更新」ボ タンをクリックするとビデオフ レーム単位で個別に接続を更新 することができます。全体の接 続に影響しないので更新に時間 がかかりません。

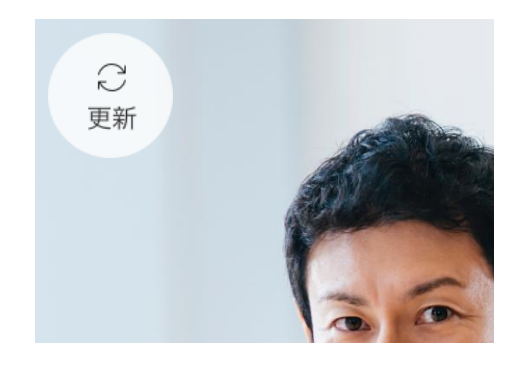

## 名刺を表示する

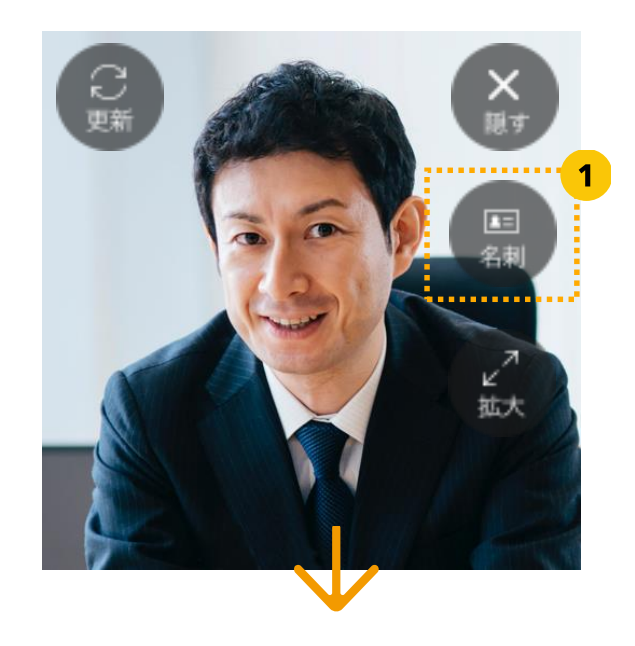

| 8                                       | ○<br>ブロフィール               | ロカメラOFF 🍎 🔍マイク                                                                             | OFF (●) 録画中                                                            | 経過時間 00:00:20 株式会社 meet in ×                                                                            |
|-----------------------------------------|---------------------------|--------------------------------------------------------------------------------------------|------------------------------------------------------------------------|----------------------------------------------------------------------------------------------------|
| 9                                       | 基本情報                      |                                                                                            | 私はこんなひと                                                                |                                                                                                    |
| )n                                      |                           | 株式会社meet in<br>オンラインセールス事業部                                                                | 生年月日                                                                   | 1989.6.15                                                                                               |
| 月 夕二                                    | 3                         | 事業責任者                                                                                      | 出身地                                                                    | 鹿児島県                                                                                                    |
|                                         |                           | 山田 花子                                                                                      | 血液型                                                                    | A型                                                                                                    |
| )                                       | 名刺ダウンロード                  | ヤマダ ハナコ                                                                                    | 趣味                                                                     | 登山、料理                                                                                                   |
| 7 1                                     | <b>4</b> 98               | © meet in番号: 000-0000-0000<br>● meet in番号: 000-0000-0000<br>Mail: <u>aaaaaa@meet in.jp</u> | 最近行った場所                                                                | 念願だった富士山に登りました!                                                                                         |
| ļ                                       | 弊社紹介                      | kj URL: <u>https://aaaa≋meet-in.jp</u>                                                     | 仕事への思い                                                                 |                                                                                                    |
| 一<br>1<br>表示<br>/ト                      |                           |                                                                                            | 本日は、お忙しいと<br>オンラインコミュニ<br>題を解決し、世界の<br>ポート に取り組んで<br>わからないことなど<br>ださい。 | こうお時間を頂きありがとうございます。<br>こケーションシステムmeet inで、社会の間<br>つ可能性を広げたいと思い、日々お客様のサ<br>Sおります!<br>がございましたらお気軽にお問い合わせく |
|                                         | 年に1回社員旅行へい<br>す!今年は徳島へ阿波踊 | きま 今年で10期目になり、最近<br>りに 本社を移転しました。緑があ<br>た。 ふれております!                                        |                                                                        |                                                                                                    |
| 111 - 2 - 2 - 2 - 2 - 2 - 2 - 2 - 2 - 2 | 5. s                      | 🗗 画面共有 🛛 📋                                                                                 | 共有メモ                                                                   | ホワイトボード + メニューを                                                                                         |

 ビデオフレームにある名刺アイコンを クリックすると名刺を表示することが できます。

→名刺の設定方法は、管理メニュー個人情報設定を 確認してください。

2 自分で自分の名刺ボタンをクリック すると、参加者全員の画面に名刺を 表示することができます。相手の名 刺アイコンをクリックすると、自分 だけが名刺を見ることができます。

# シークレットメモを使う

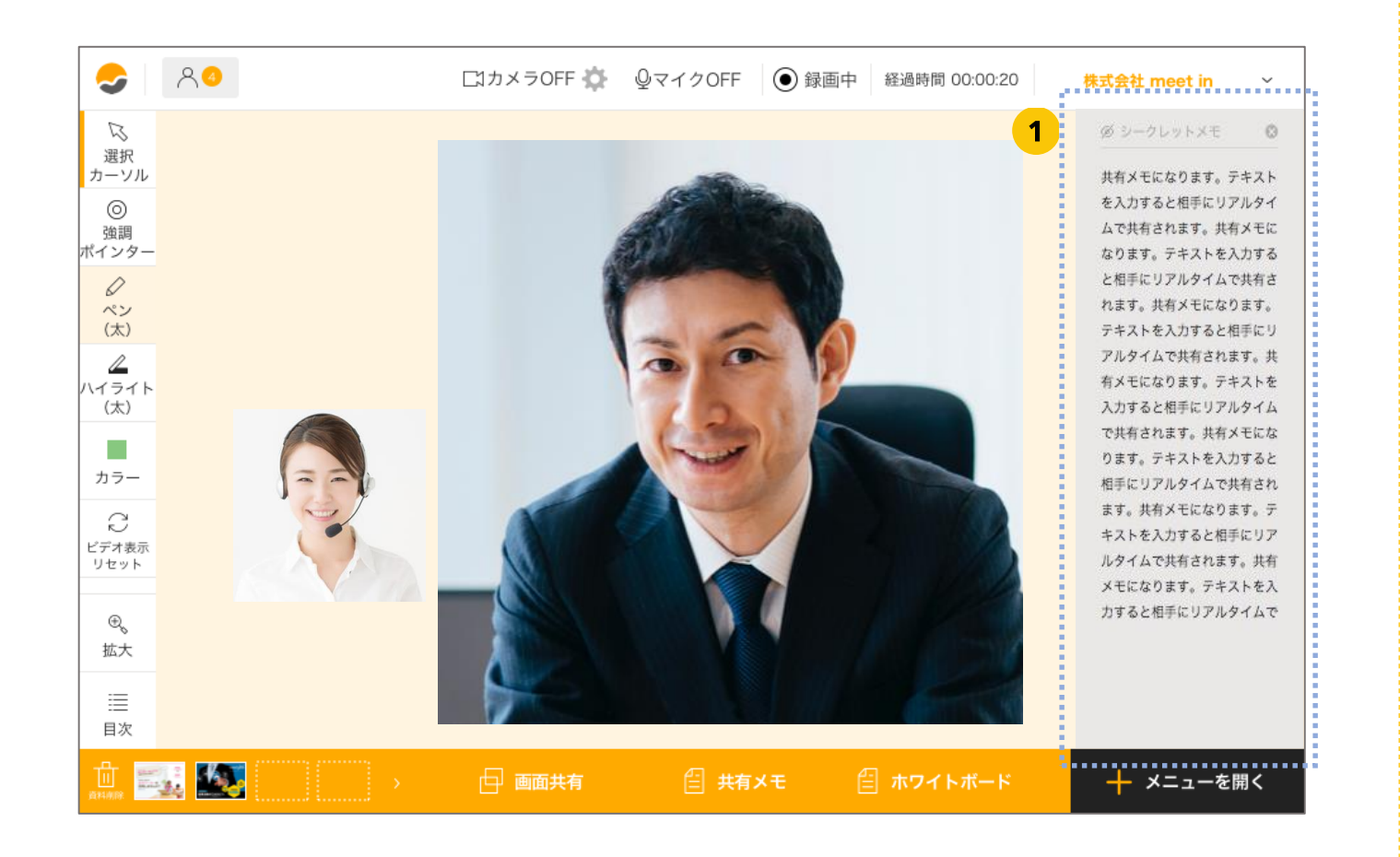

ゲスト側に共有されることなく、自分の画面だけでメモを入力することができます。

アクションメニューから 「シークレットメモ」を 選択します。閉じるボタ ンをクリックすると、メ モを閉じることができま す。

#### Part1 接続する/各種機能

## ルームをロックする

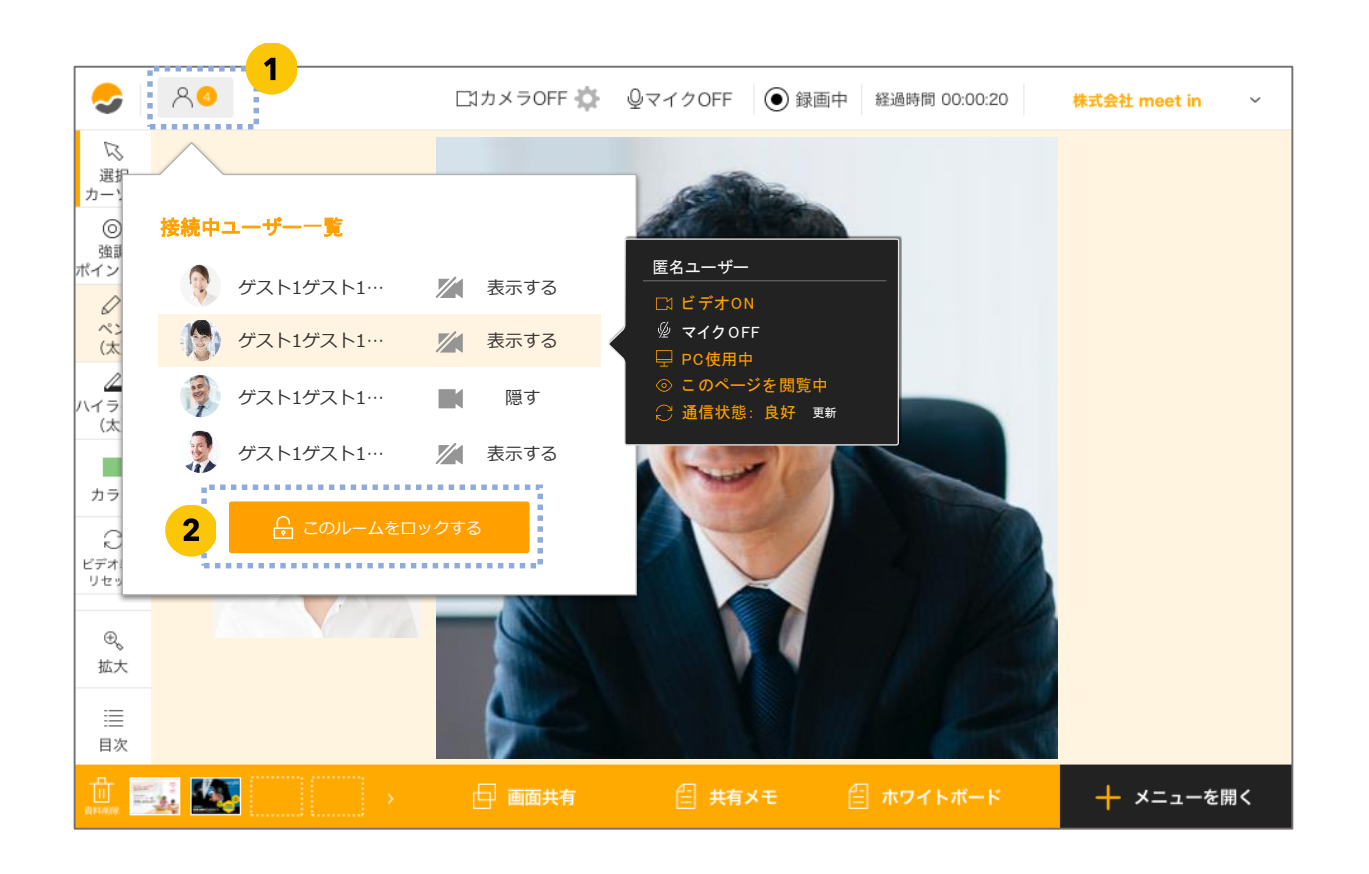

 メンバーステータスをクリック して、ユーザー一覧を表示させ ます。「このルームをロックす る」をクリックすると、ルーム をロックできます。 ルームをロックしている間は、 現在のメンバー以外の入室がで きないようになります。

2 解除する場合は、「ルームを解 除する」をクリックします。

# ビデオの画質を調整する

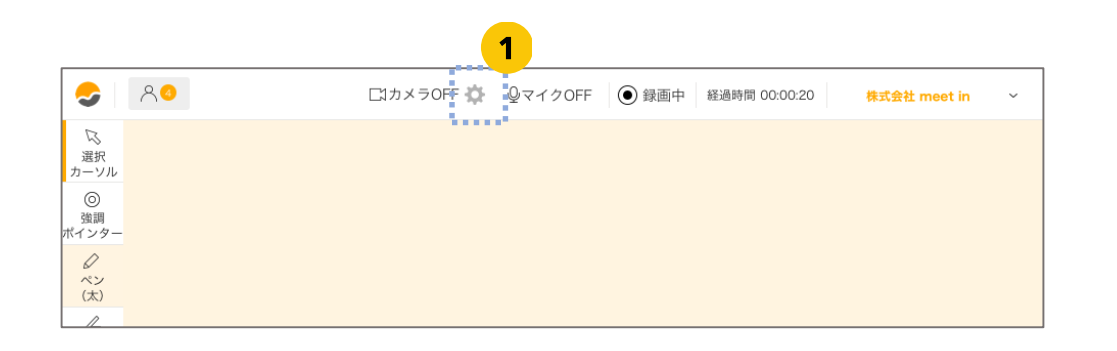

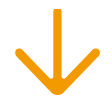

| カメラを設定してください     |                         |  |  |  |  |  |
|------------------|-------------------------|--|--|--|--|--|
| 利用するカメラを選択してください | FaceTime HD カメラ(ディスプレイ♥ |  |  |  |  |  |
| 最大フレームレート(1~15): | 10                      |  |  |  |  |  |
| 輝度(-100~150)     | 14                      |  |  |  |  |  |
| 映像と音声の品質         | ◎低 ○中低 ○中 ○中高 ○高        |  |  |  |  |  |
| キャンセル保存する        |                         |  |  |  |  |  |

#### ヘッダーの歯車マークをクリックして、画質調整メ ニューを開きます。

#### 2 調整メニューでは下記の項目が設定できます。

#### ●利用するカメラの選択

自分のPC、タブレットなどに搭載されているカメラから、 使いたいカメラを選択できます。内側カメラ、外側カメラ、 などを切り替えたい時に使用できます。

#### 最大フレームレート(2~45)

ビデオの滑らかさを調整します。数が少ないほど、ビデオの動きが遅くなります。数を増やすと滑らかになりますが、 PCに負荷がかかるため、バランスを見て調整します。

#### ●輝度(-100~150)

ビデオの滑らかさを調整します。数が少ないほど、ビデオの動きが遅くなります。数を増やすと滑らかになりますが、 PCに負荷がかかるため、バランスを見て調整します。

#### ● 映像と音声の品質

映像はビデオの画質を調整できます。音声は音質を調整で きます。

※表示をの質を上げるほど、通信に負荷がかかります。 ビデオが途切れる、など通信に負荷がかかっている場合は、 質を低めに設定してみます。

# 資料を共有する

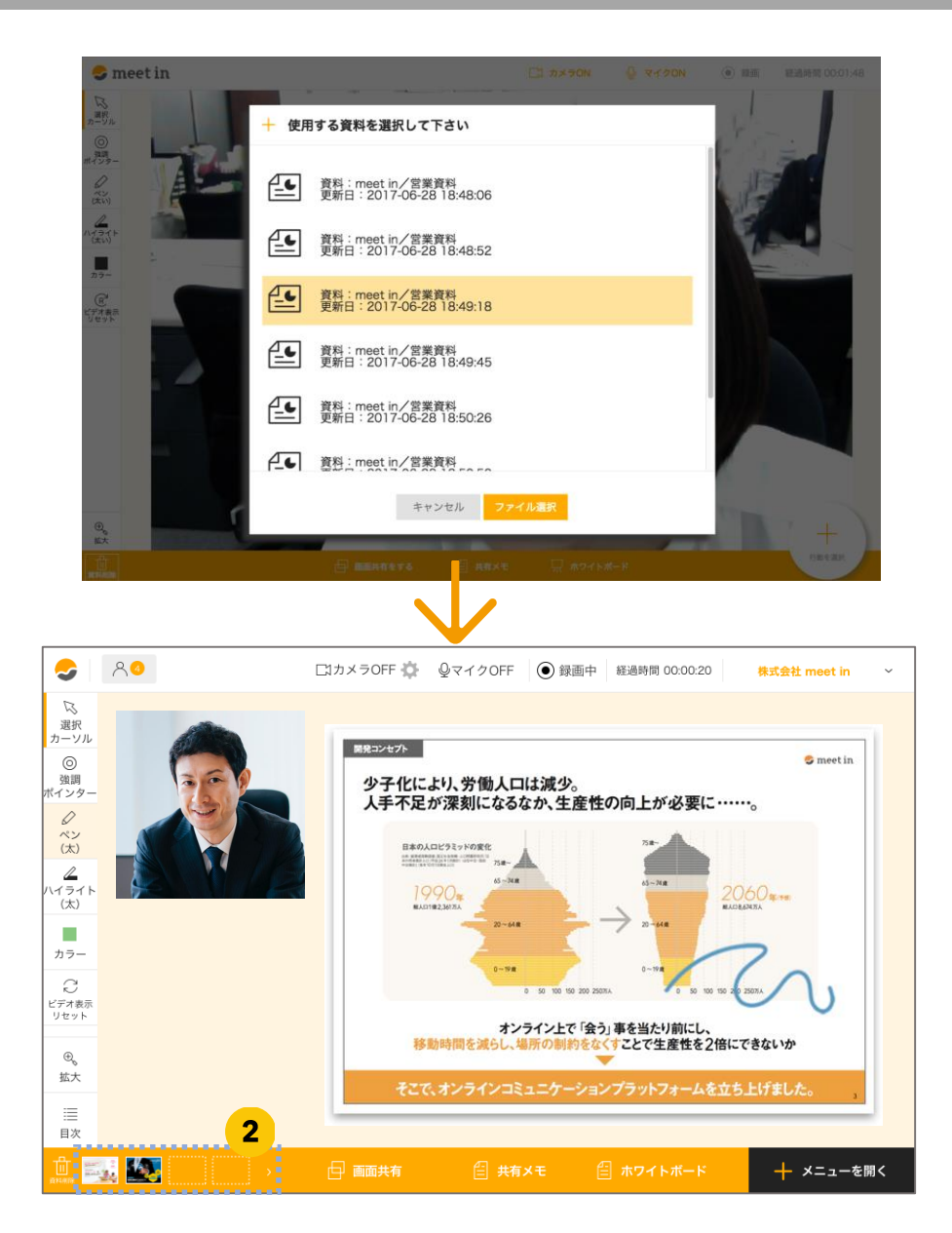

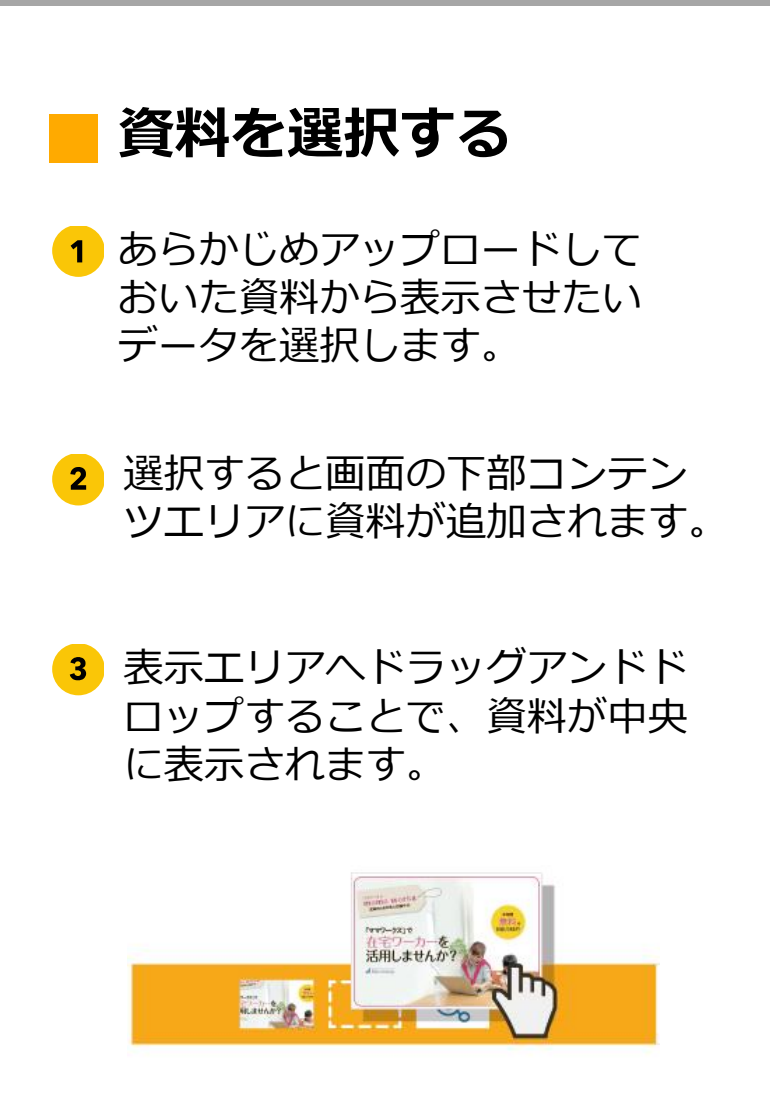

# 資料を共有する

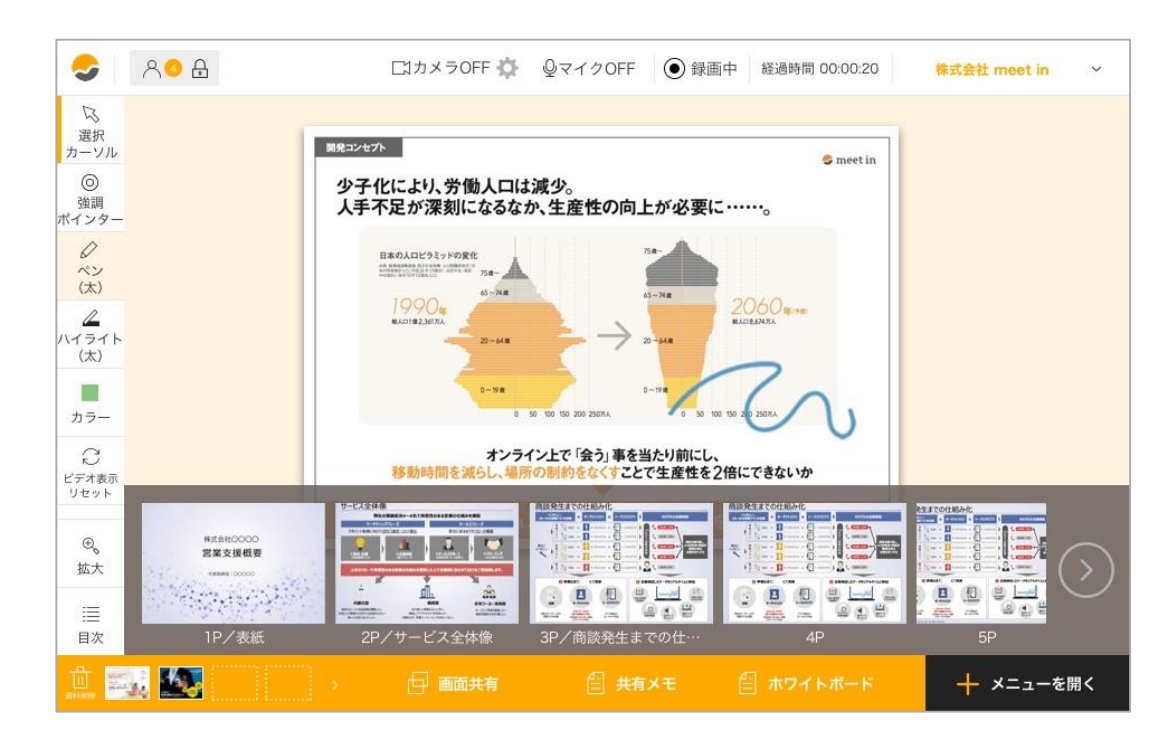

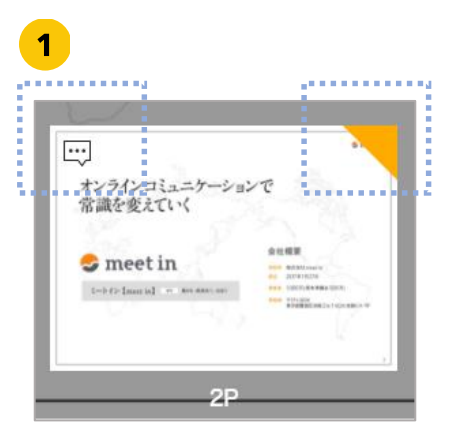

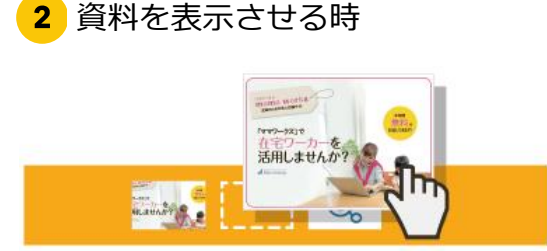

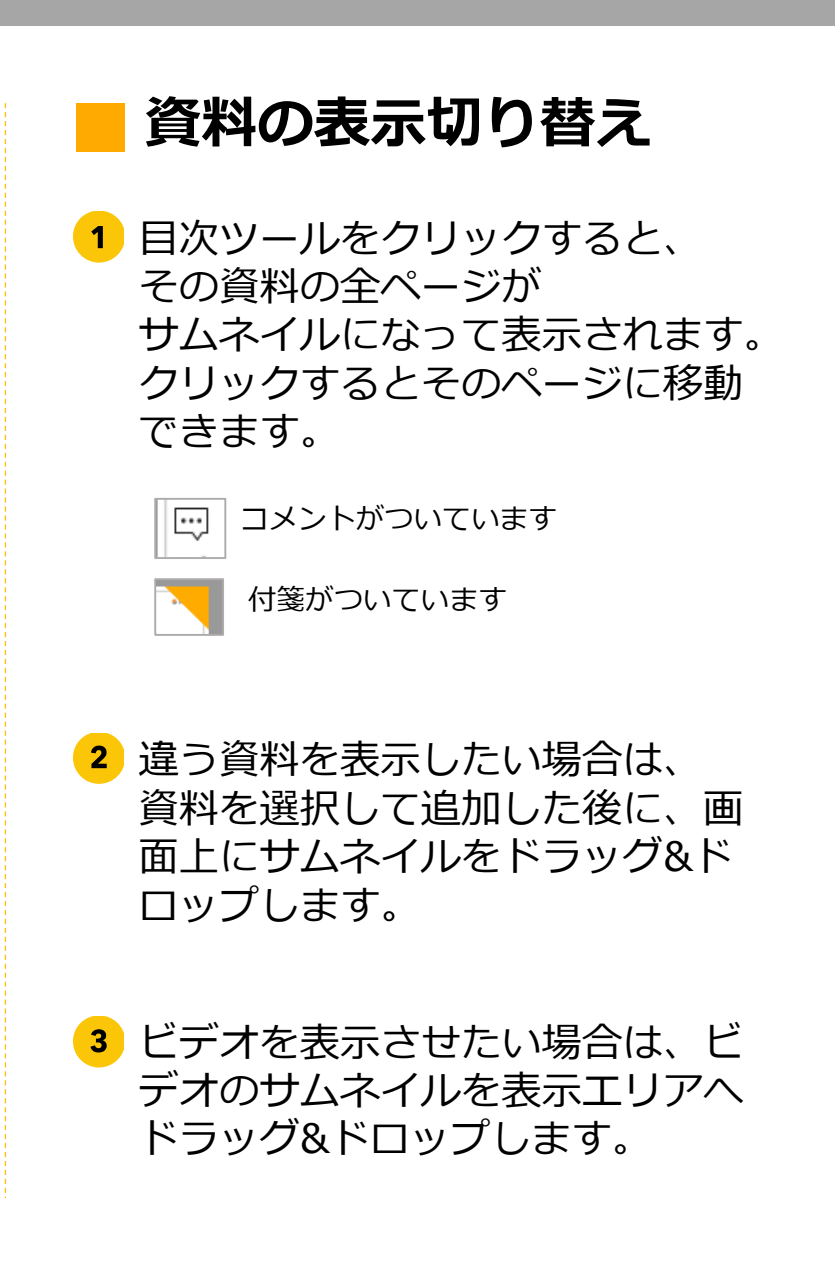

# リンクを共有する

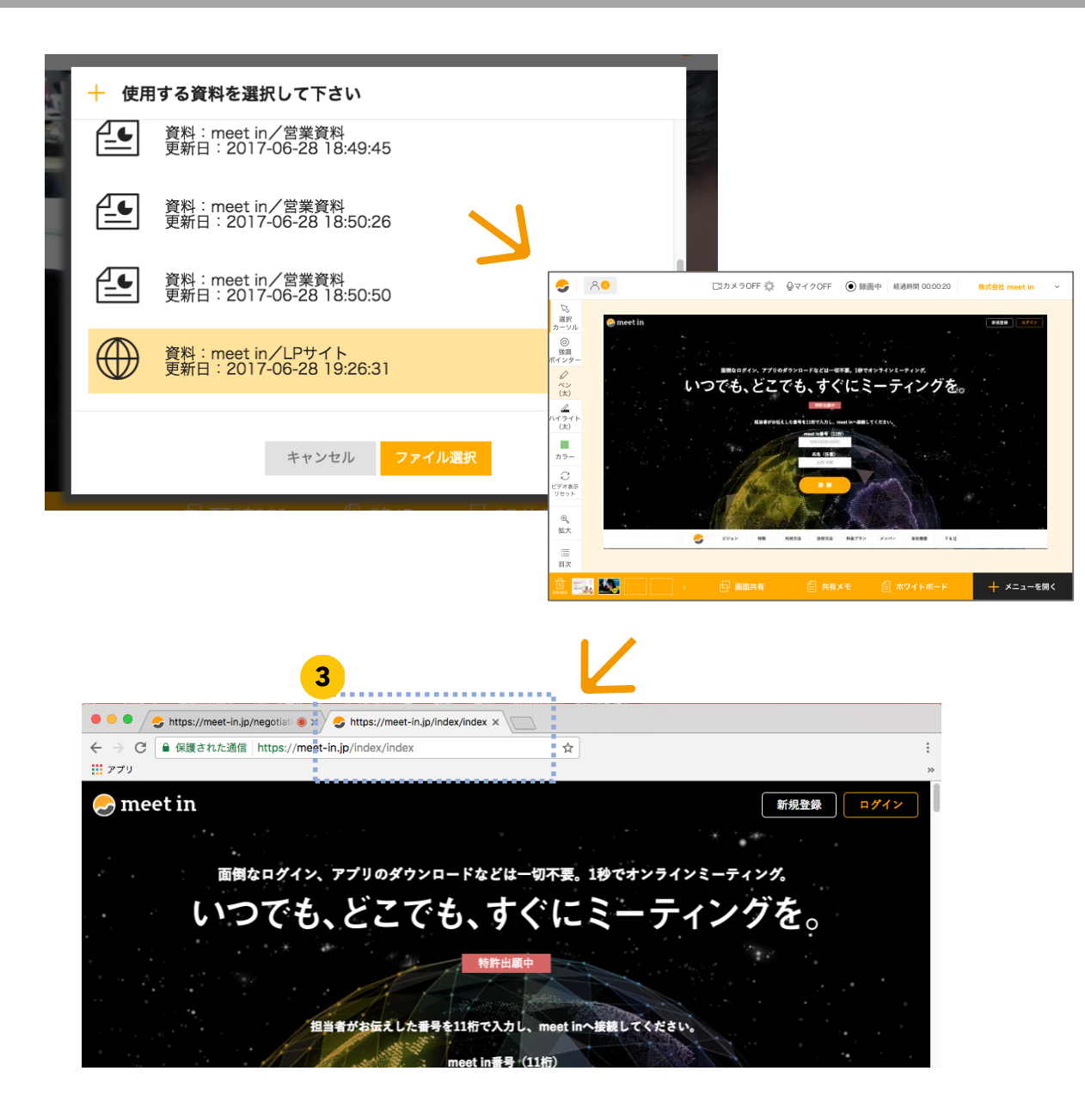

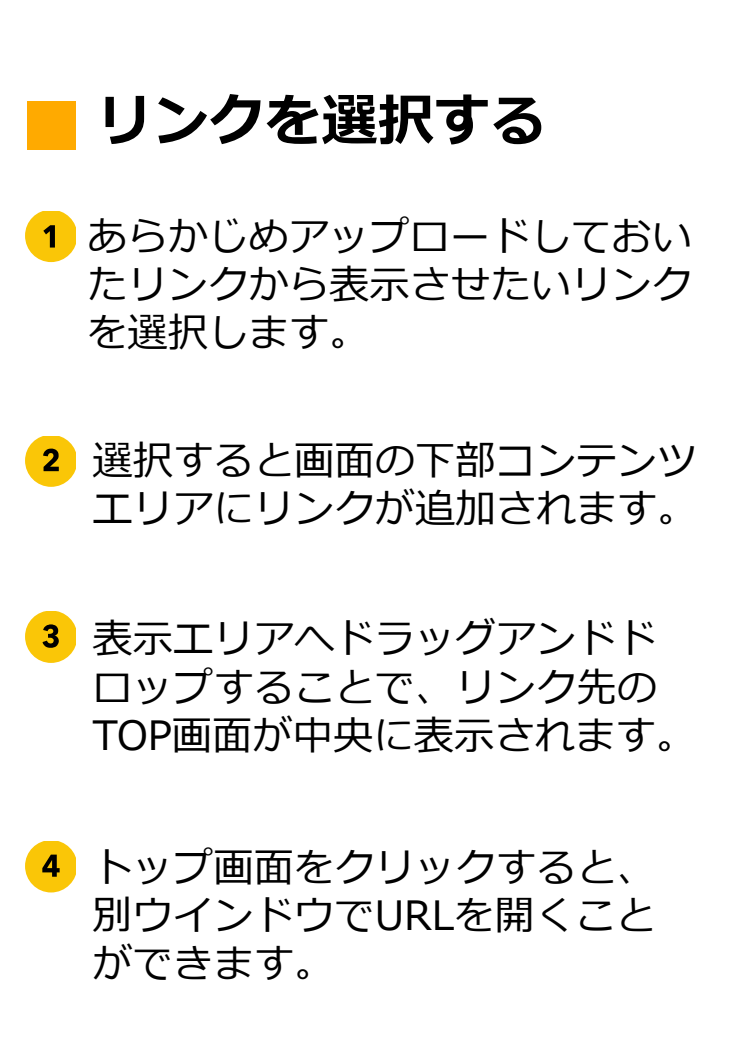

#### Part1 接続する/各種機能

# 共有した資料&リンクを削除する

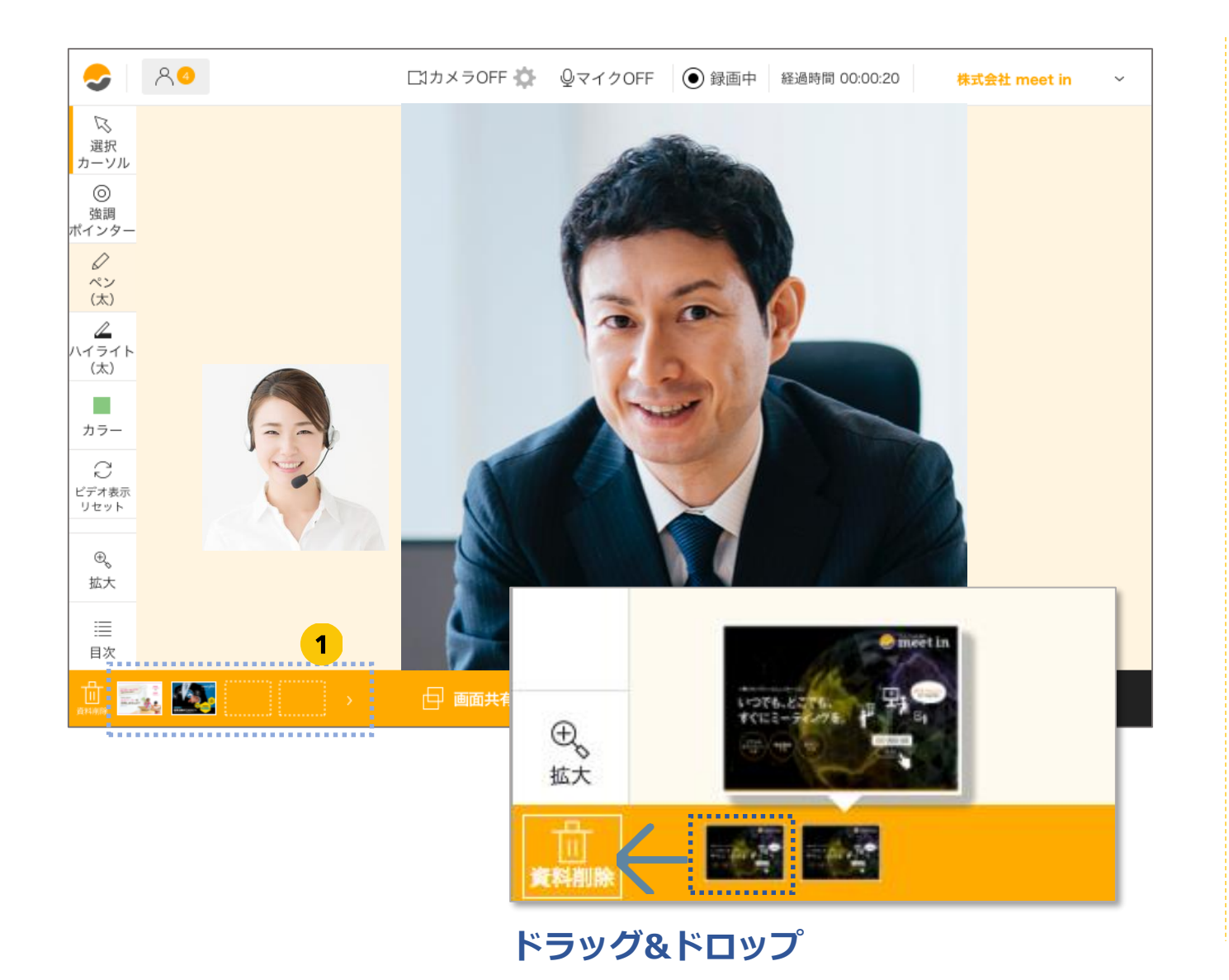

ゴミ箱マーク

 削除したい資料を閉じます。フッターの資料のサムネイルをゴミ箱マーク ヘドラッグ&ドロップすると、共有していた資料を 削除することができます。

#### Part1 接続する/各種機能

# ミーティングを終了し、結果を登録する

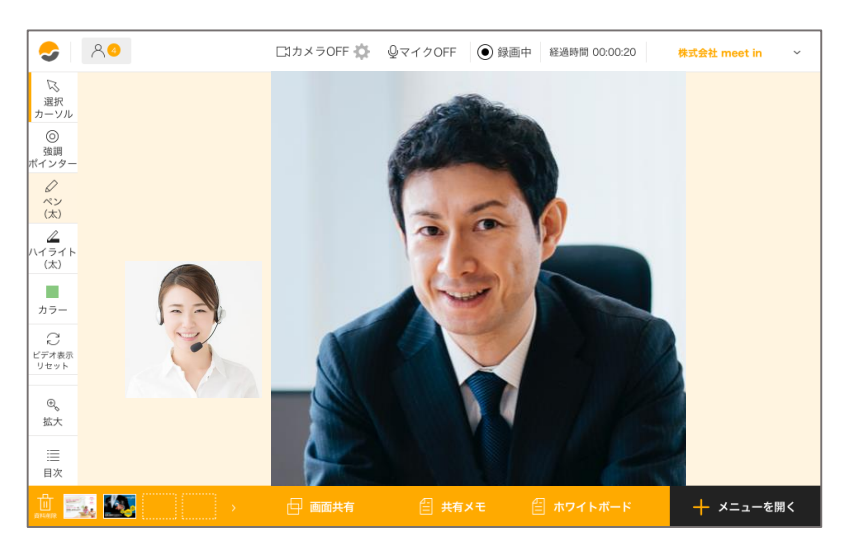

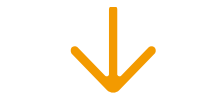

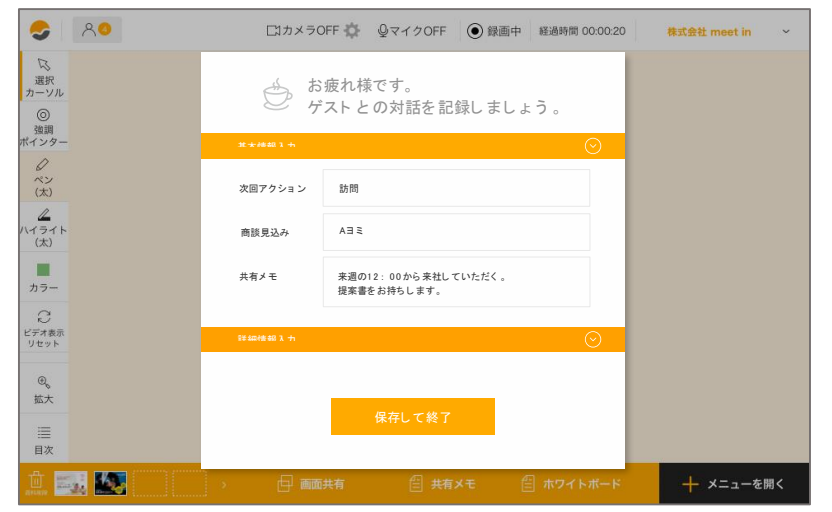

 アクションメニューから、「終 了」ボタンを選択すると、ゲスト との接続をきることができます。

2 終了後に「接続結果」を入力し、 保存して終了します。

3 結果項目は、テンプレートを設定 画面から作ることができます。

# 拡張機能を追加する(1)

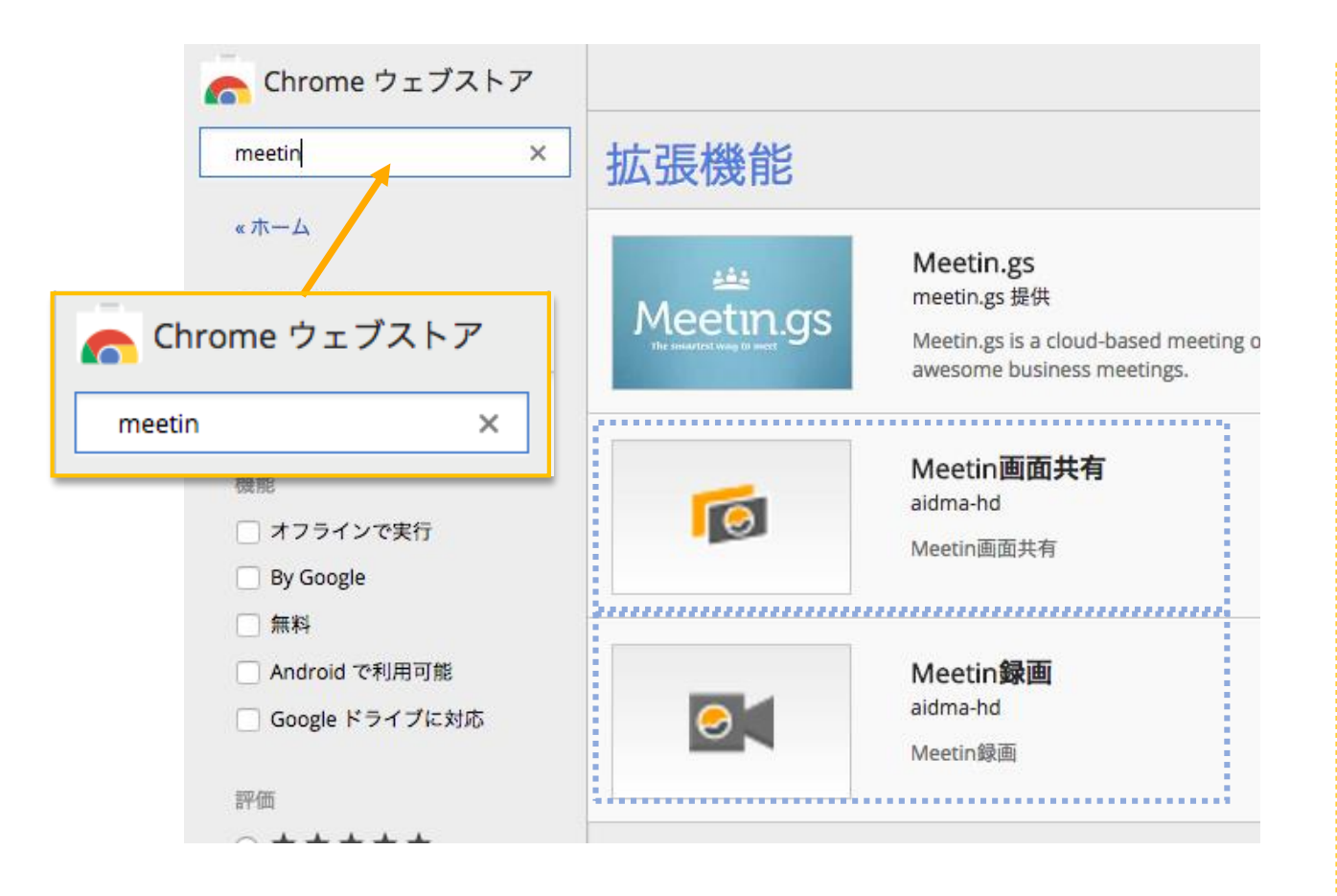

 Chromeストアへ行き、 「meet in録画」と「meet in画 面共有」をダウンロードします。

#### ●Chromeストア(Webページ)

https://chrome.google.com/webstor e/search/meetin?hl=ja

# 拡張機能を追加する(2)

|                           | ★★★★★ (0)   <u>仕事効率化</u>   ユ            | ユーザー数: 3 人                                                                                                    |                                                                                                    |
|---------------------------|-----------------------------------------|----------------------------------------------------------------------------------------------------|----------------------------------------------------------------------------------------------------|
| 概要                        | レビュー                                    | 関連アイテム                                                                                                    | G+I                                                                                                |
|                           |                                         |                                                                                                    | ♥」 お使いの端末に対応                                                                                       |
|                           |                                         |                                                                                                    | Meetin画面共有                                                                                         |
|                           |                                         | 1 B B B B B B B B B B B B B B B B B B B                                                                                            |                                                                                                    |
|                           |                                         |                                                                                                    | 追加情報                                                                                               |
| 。 画面のコン                   | /テノンを+ャノテャ9る                            | 「Meet<br>キャンセル 拡張 次の権限に<br>アクセ                                                                                                    | in録画」を追加しますか?<br>EFクセス可能:<br>スしたウェブサイトトにある自分の会データの読み取りと変                                           |
| * 画面のコン                   | ,,,,,,,,,,,,,,,,,,,,,,,,,,,,,,,,,,,,,,, | 「Meet<br><u>キャンセル</u><br><u>拡張</u><br>アクセ<br>更                                                                                     | in録画」を追加しますか?<br><b>ニアクセス可能:</b><br>スしたウェブサイト上にある自分の全データの読み取りと変<br>キャンセル<br>拡張機能                   |
| <ul> <li>画面のコン</li> </ul> |                                         | 「Meet<br>キャンセル 拡張 次の権限に<br>アクセ<br>更                                                                                                | in録画」を追加しますか?<br><b>ニアクセス可能:</b><br>スしたウェブサイト上にある自分の全データの読み取りと変<br>キャンセル 拡張機能                      |
| - 画面のコン                   |                                         | 「Meet<br>キャンセル 拡張 次の権限に<br>アクセ<br>更                                                                                                | in録画」を追加しますか?<br><b>エアクセス可能:</b><br>スしたウェブサイト上にある自分の全データの読み取りと変<br>キャンセル 拡張機能                      |
| <ul> <li>画面のコン</li> </ul> | Meetin録画                                | 「Meet<br><u>キャンセル</u><br><u>wo</u><br><u>w</u><br><u>w</u><br><u>w</u><br><u>w</u><br><u>w</u><br><u>w</u><br><u>w</u><br><u>w</u> | in録画」を追加しますか?<br><b>たアクセス可能:</b><br>スしたウェブサイト上にある自分の全データの読み取りと変<br>キャンセル 拡張機能<br>れました。             |
|                           | Meetin録画<br>この拡張機能を<br>す。               | 「Meet<br><u>キャンセル</u><br><u>w</u><br><u>y</u><br><u>y</u><br><u>y</u>                                                              | in録画」を追加しますか?<br><b>スクセス可能:</b><br>スしたウェブサイト上にある自分の全データの読み取りと変<br>キャンセル 拡張機能<br>れました。<br>コンをクリックしま |

1 機能をクリックし、出てきたポッ プアップ右上の「+Chromeに追 加|ボタンをクリックします。 × < + CHROME に追加 クリックした後に再度ポップアップ が表示されるので「拡張機能を追 加」ボタンをクリックします。 画面右上にアイコンが表示された 3 ら追加完了です。

Part1 接続する/Google拡張機能を使う

## 拡張機能/画面共有機能

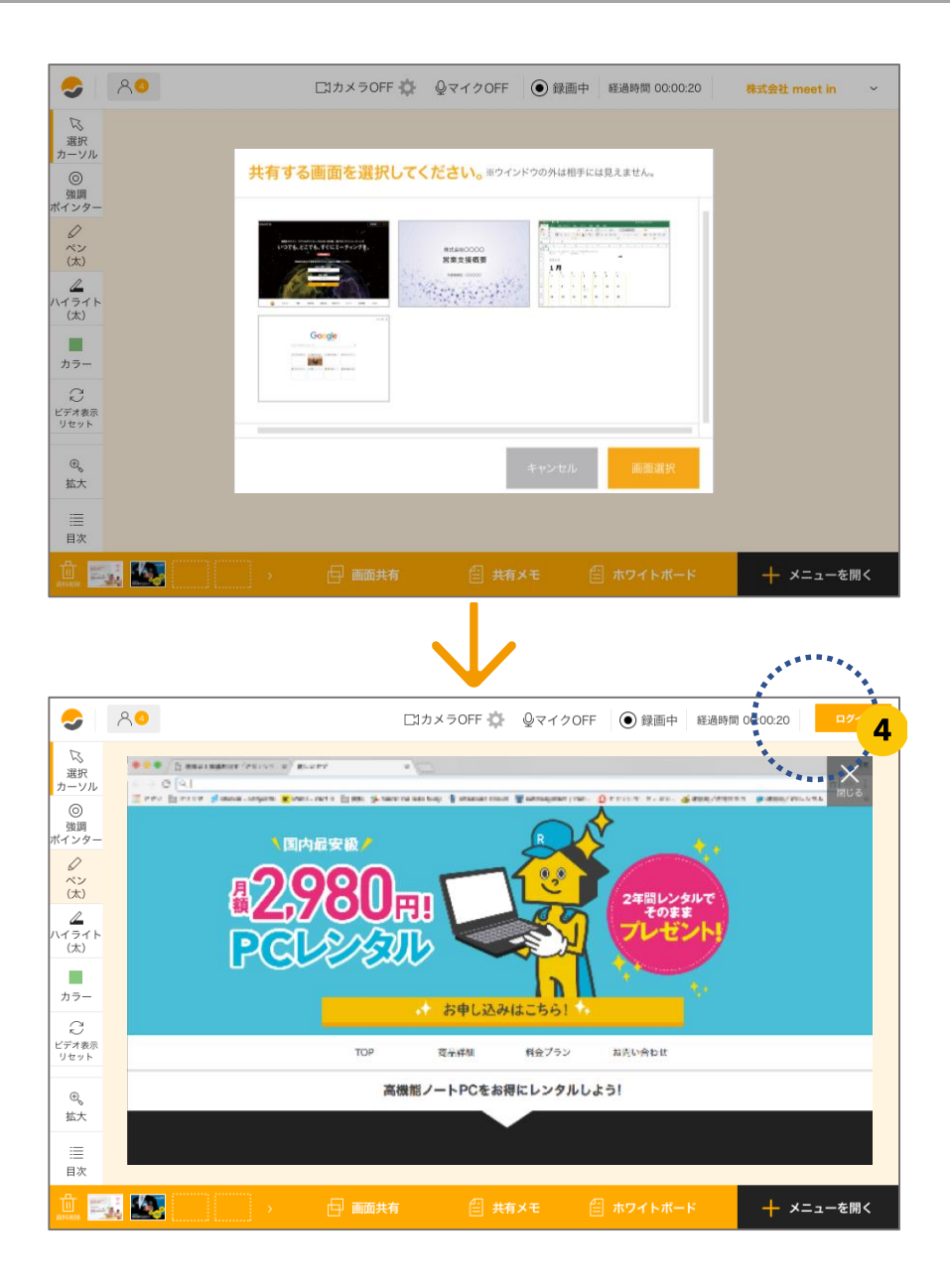

 Chromeブラウザ右上にある拡張 機能「画面共有」アイコンがある ことを確認します。

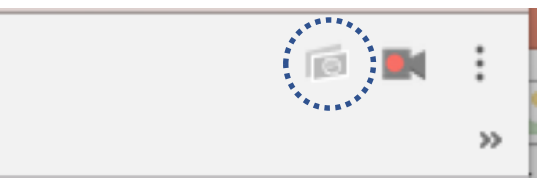

- 2 meet in画面の下部のコンテンツ メニューから「画面を共有する」 ボタンをクリックします。
- 3 共有する画面を1画面選択してく ださい。ゲストの画面に共有した 画面が表示されます。

④ 画面共有は、閉じるボタンのク リックで終了することができます。

# 拡張機能/録画機能

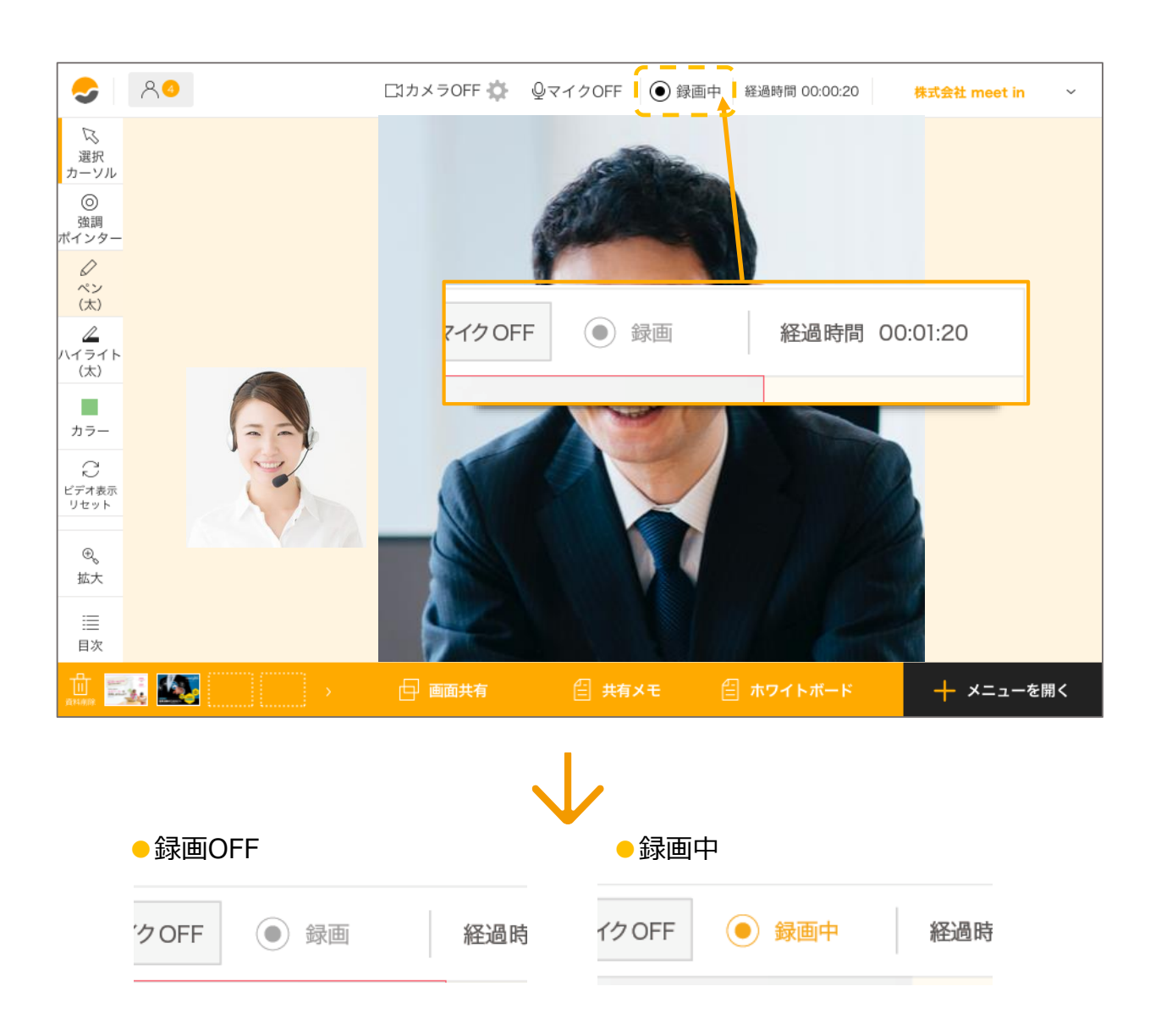

Chromeブラウザ右上にある拡張機能「録画」アイコンをクリックします。

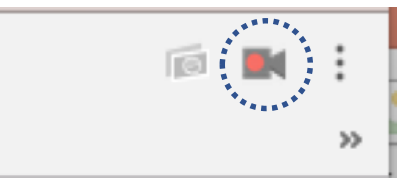

- 2 meet in画面のステータスメ ニューから録画アイコンを クリックします。
- 3 録画が開始されると表示が 「録画」から「録画中」に 切り替わります。
- 4 録画ボタンを再度クリック すると、録画を停止し、動 画データをダウンロードす ることができます。

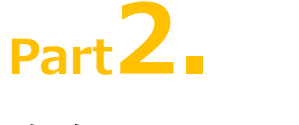

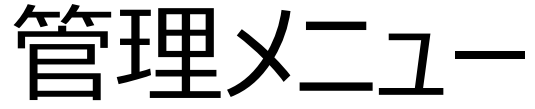

#### 1.ログインする

- TOPページからログイン
- ■管理画面TOP

#### 2.資料ファイルを管理する

- 資料をアップロードする
- URLをアップする
- ■資料を削除する
- ■資料を編集する

#### 5.個人情報を設定する

ᠵ meet in

- ■プロフィール設定
- ■名刺情報の編集
- ■名刺のプレヴュー

#### 6.企業情報設定& メンバーの管理をする

■企業情報設定

#### 3.接続履歴を管理する

■接続履歴を確認&編集する

#### 4.その他の機能

■ 商談結果のテンプレートを設定する

# トップページからログイン

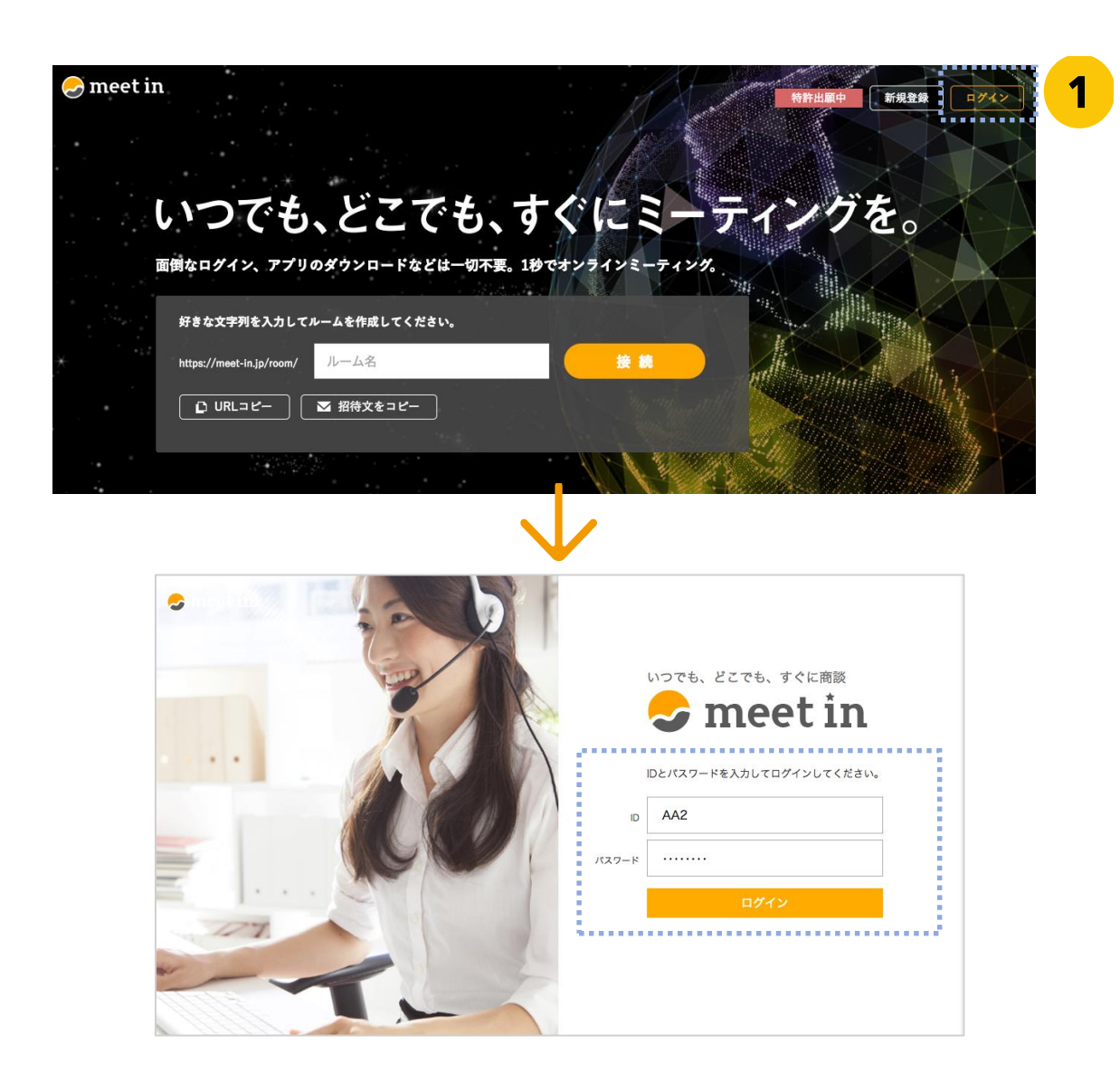

下記のURL内、 画面右上から、 IDとパスワードを入力し、 ログインしてください。

https://meet-in.jp

1

### 管理画面TOP

|                                                 | 2                | 3            | 4 5           |
|-------------------------------------------------|------------------|--------------|---------------|
| neet in 📔 株式会社aaaaaaaaa 🗸                       | 🗅 資料ファイル         | 🔟 接続履歴       | 🕲 🔇 山田 花子 🗸 🗸 |
|                                                 |                  |              |               |
|                                                 |                  |              |               |
|                                                 |                  |              |               |
| がキャナテロホスカーアルニノナルポーアノギ                           | ÷1.              |              |               |
| 好きな文子列を入力してルームをTF成してくた                          | C 6 6 7 0        |              |               |
| https://meet-in.jp/room/ aaaaa                  |                  | 接続           |               |
| <ul> <li>D URLコピー</li> <li>図 招待文をコピー</li> </ul> |                  |              |               |
|                                                 |                  |              |               |
|                                                 |                  |              |               |
|                                                 |                  |              |               |
| News                                            |                  |              |               |
| 2016/11/20 あああああああああああああああああああああ                | ああああああああああああああああ | ちあああああああああああ | ああああああああああ    |
| 2016/11/20 ああああああああああああああああああああ                 | ******           | ****         | ****          |

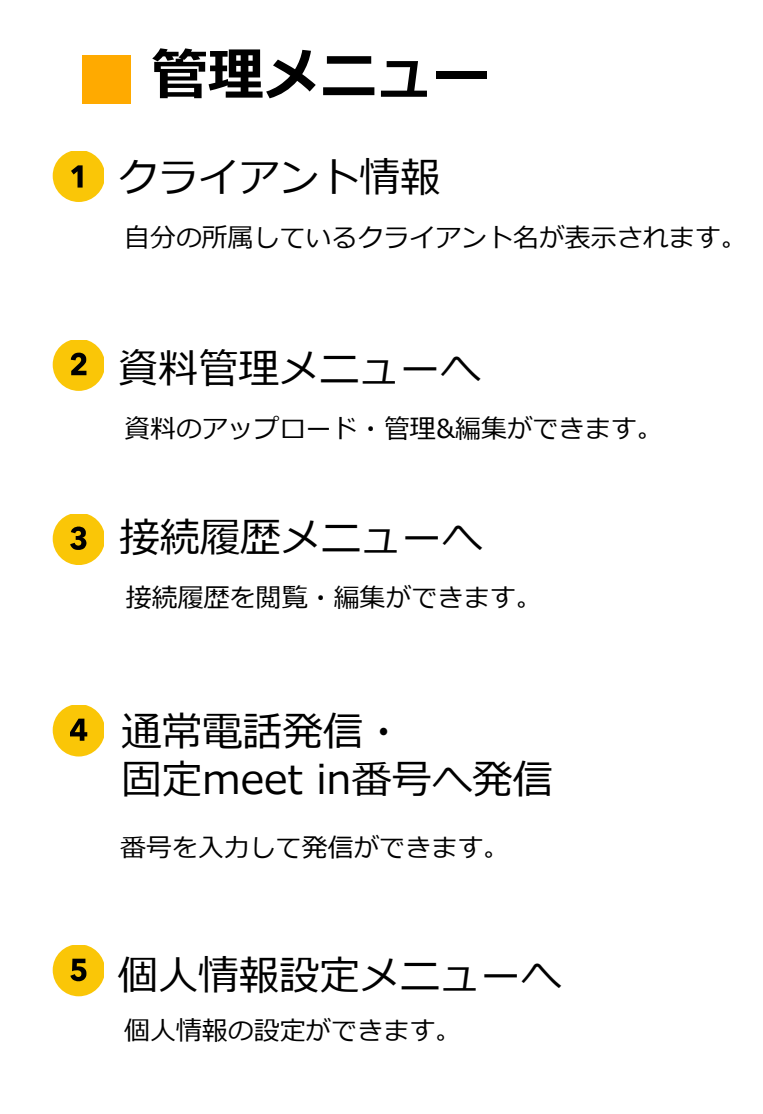

## 管理画面TOP

| <b>し</b> っ ルームイ | 乍成              |             |    |    |       |  |
|-----------------|-----------------|-------------|----|----|-------|--|
| 1               |                 |             |    |    |       |  |
| 好きな文章           | ₽列を入力してルー       | ムを作成してく ださし | ۱. |    |       |  |
| https://n       | eet-in.jp/room/ | aaaaa       |    | 接続 |       |  |
|                 | L⊐Ľ- 🛛          | 招待文をコピー     |    |    |       |  |
| l               |                 |             |    |    |       |  |
| <u> </u>        |                 | •••••       |    |    | ••••• |  |
| 2               |                 |             |    |    |       |  |

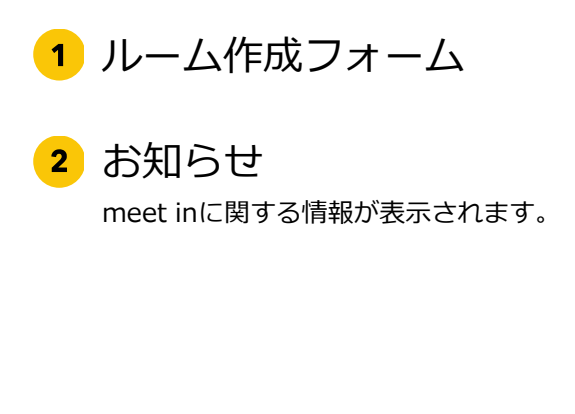

# 資料をアップロードする

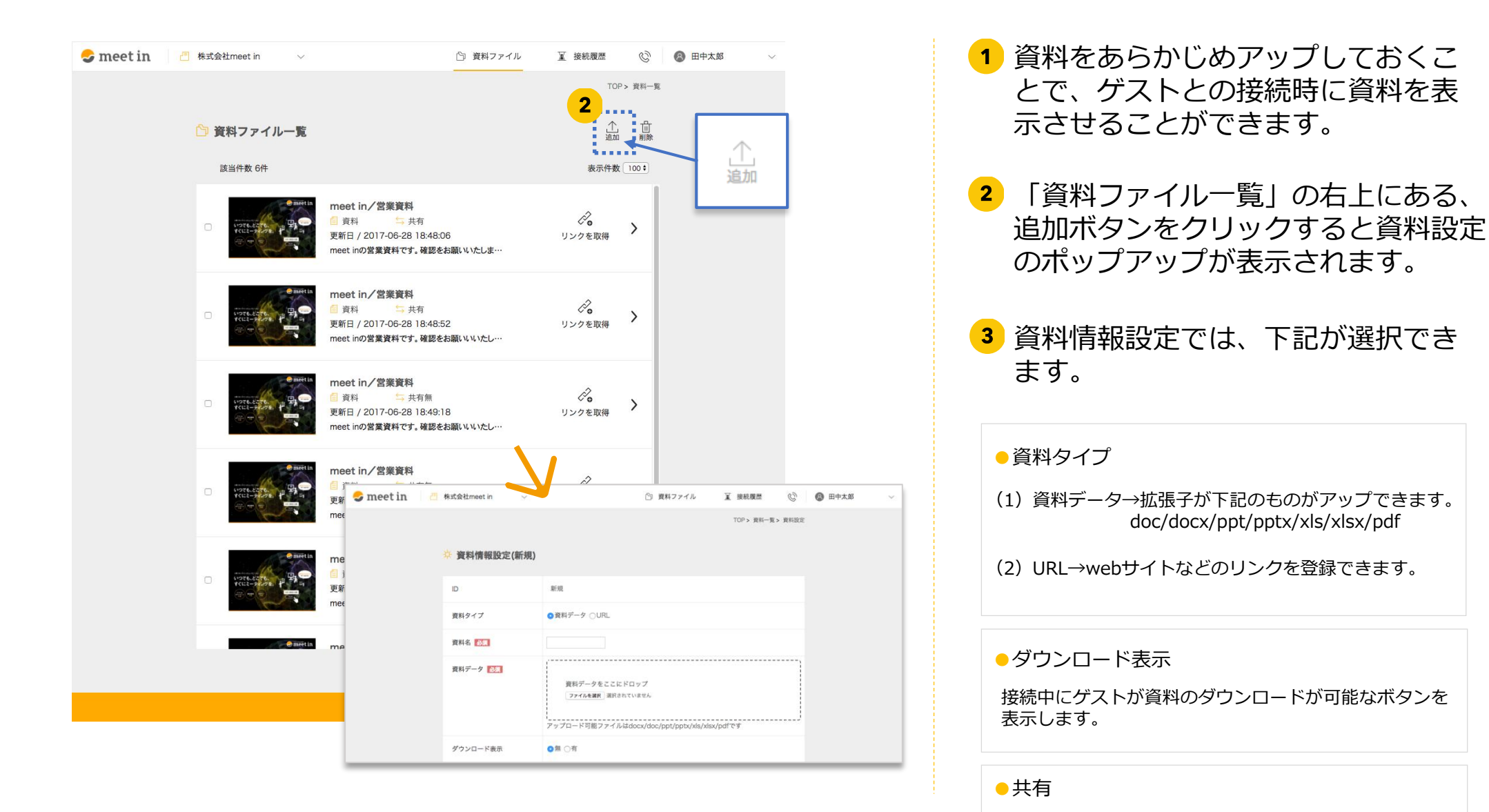

Copyright by meet in Co., Ltd. All rights reserved.

同じ企業内のユーザー全員に資料を共有できます。

# URLをアップロードする

| 😌 meet in 👘   | 株式会社meet in                      | ⑤ 資料ファイ                                                                                                    | ル                  | Ċ                               | ⑧ 田中太郎                                       | ~                       |
|---------------|----------------------------------|----------------------------------------------------------------------------------------------------|--------------------|---------------------------------|----------------------------------------------|-------------------------|
|               | 🏠 資料ファイル一覧<br><sub>該当件数 6件</sub> |                                                                                                    | 2<br>2<br>表示件      | OP > 資料—覧<br>加<br>削除<br>数 100 ÷ |                                              | 企                       |
|               |                                  | meet in/営業資料           資料         共有           更新日 / 2017-06-28 18:48:06           meet inの営業資料です。確認をお願いいたしま… | <b>ぐ</b><br>リンクを取得 | >                               |                                              |                         |
| 🕹 meet in 👘 👛 | 株式会社meet in 🗸 🗸                  | ြ 資料ファイル                                                                                                    | <u>夏</u> 接続履歴      | © (                             | 1111 1111 1111 1111 1111 1111 1111 1111 1111 | ~                       |
|               | 🌣 資料情報設定(新規)                     |                                                                                                    |                    |                                 |                                              |                         |
|               | ID                               | 新規                                                                                                    |                    |                                 |                                              |                         |
|               | 資料タイプ                            | ●資料データ ○URL                                                                                                   |                    |                                 |                                              |                         |
|               | 資料名 必须                           |                                                                                                    |                    |                                 |                                              |                         |
|               | 資料データ <mark>853</mark>           | 資料データをここにドロップ<br>フ <del>ァイルを裏図</del> 選択されていません<br>アップロード可能ファイルはdocx/doc/ppt/pptx/xls/                         | xlsx/pdfです         |                                 |                                              |                         |
|               | ダウンロード表示                         | ◎無 ○有                                                                                                    |                    |                                 |                                              |                         |
|               | 共有                               | ●無 ○有                                                                                                    |                    |                                 |                                              |                         |
|               |                                  | $\overline{\lambda}$                                                                                          |                    | 備考未フ                            | ለታ                                           |                         |
|               |                                  |                                                                                                    | C                  | meet<br>② URL<br>更新日 /<br>備考未2  | in/公式サ<br>2017-02-2<br>(カ                    | イト<br>共有無<br>21 14:36:2 |

URLをあらかじめアップしておくことで、ゲストとの接続時にwebサイトを表示させることができます。

2 「資料ファイル一覧」の右上にある、
 追加ボタンをクリックすると資料設定のポップアップが表示されます。

3 資料情報設定では、下記が選択できます。

# 資料を削除する

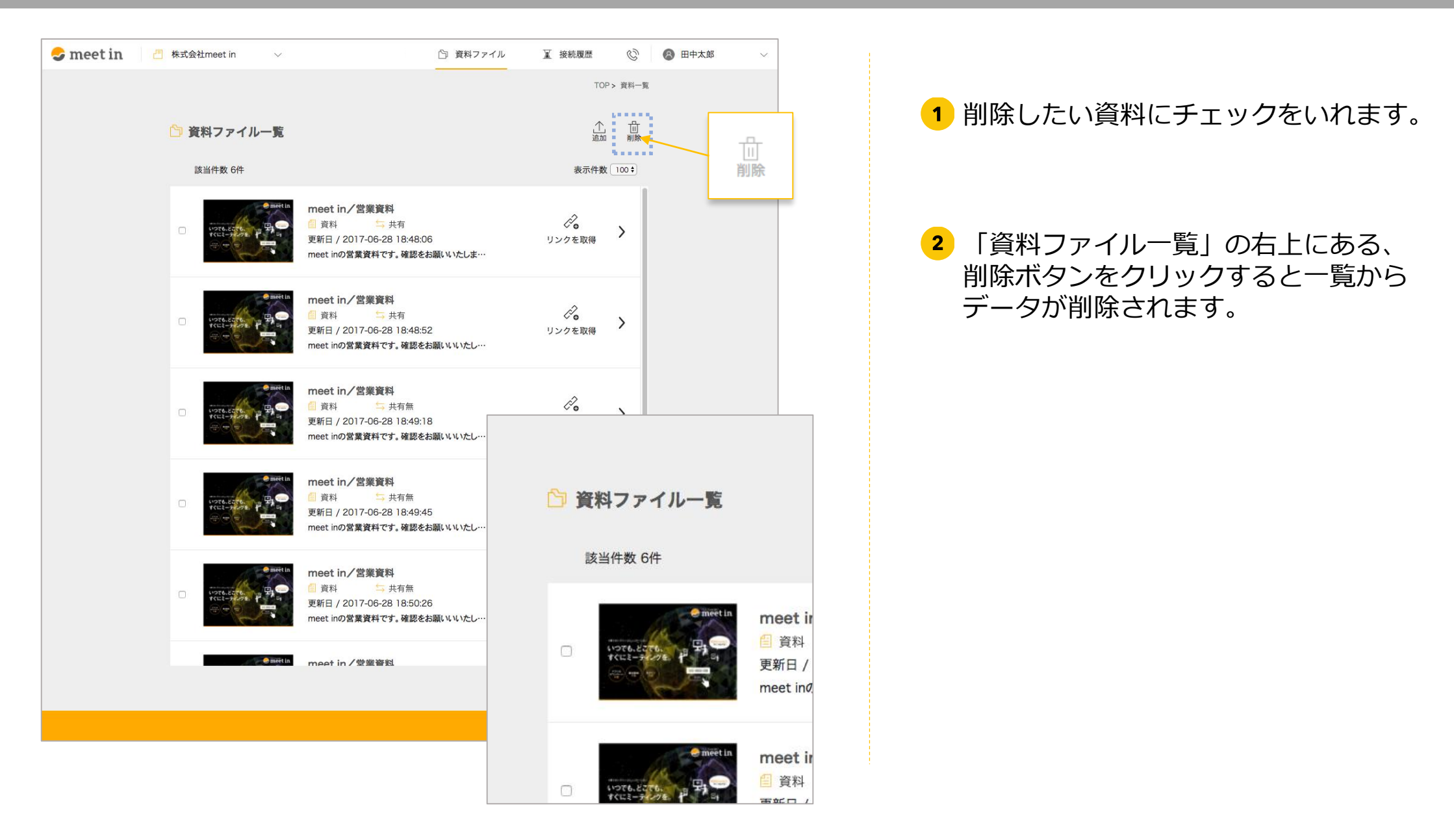

# 資料を編集する

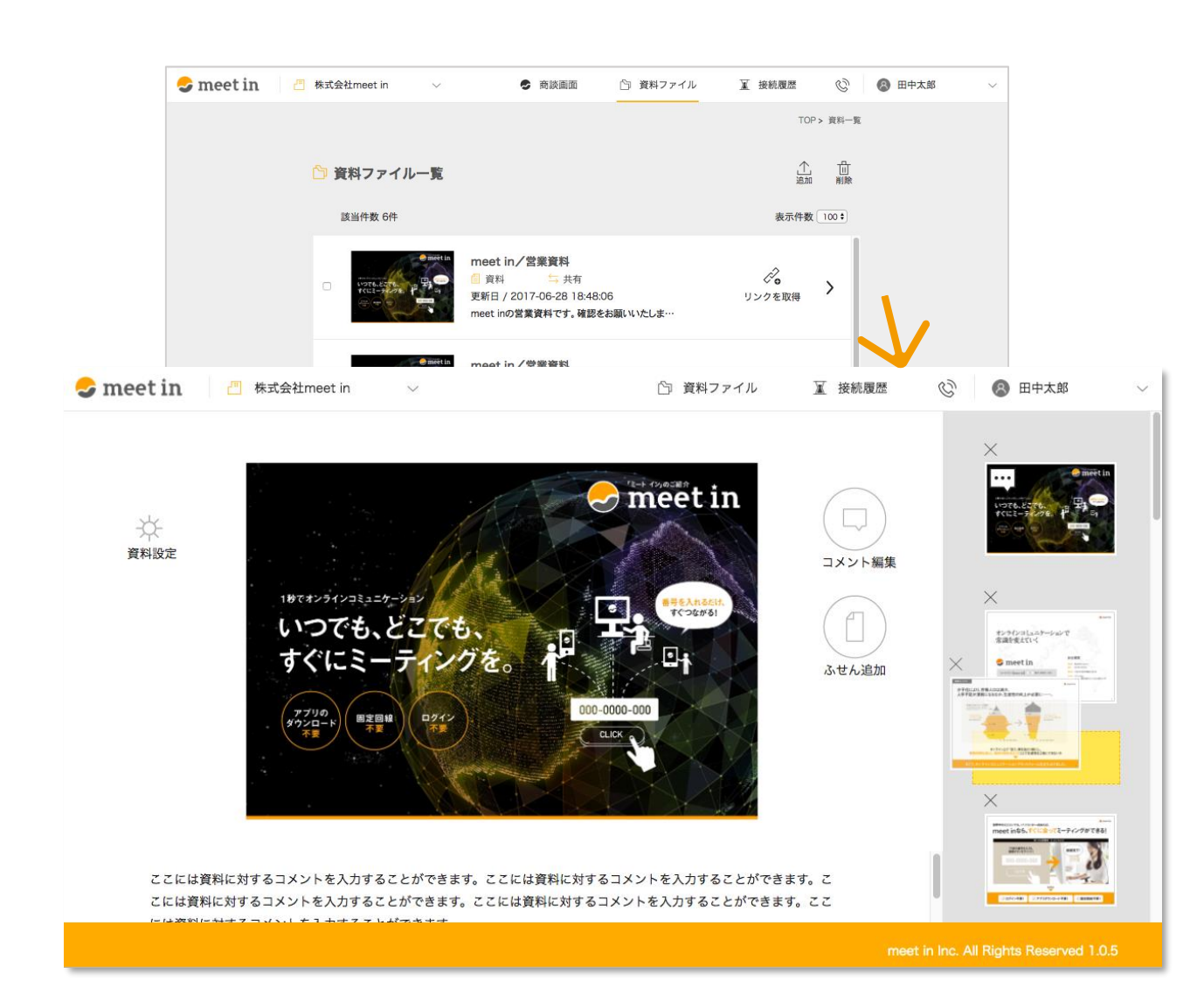

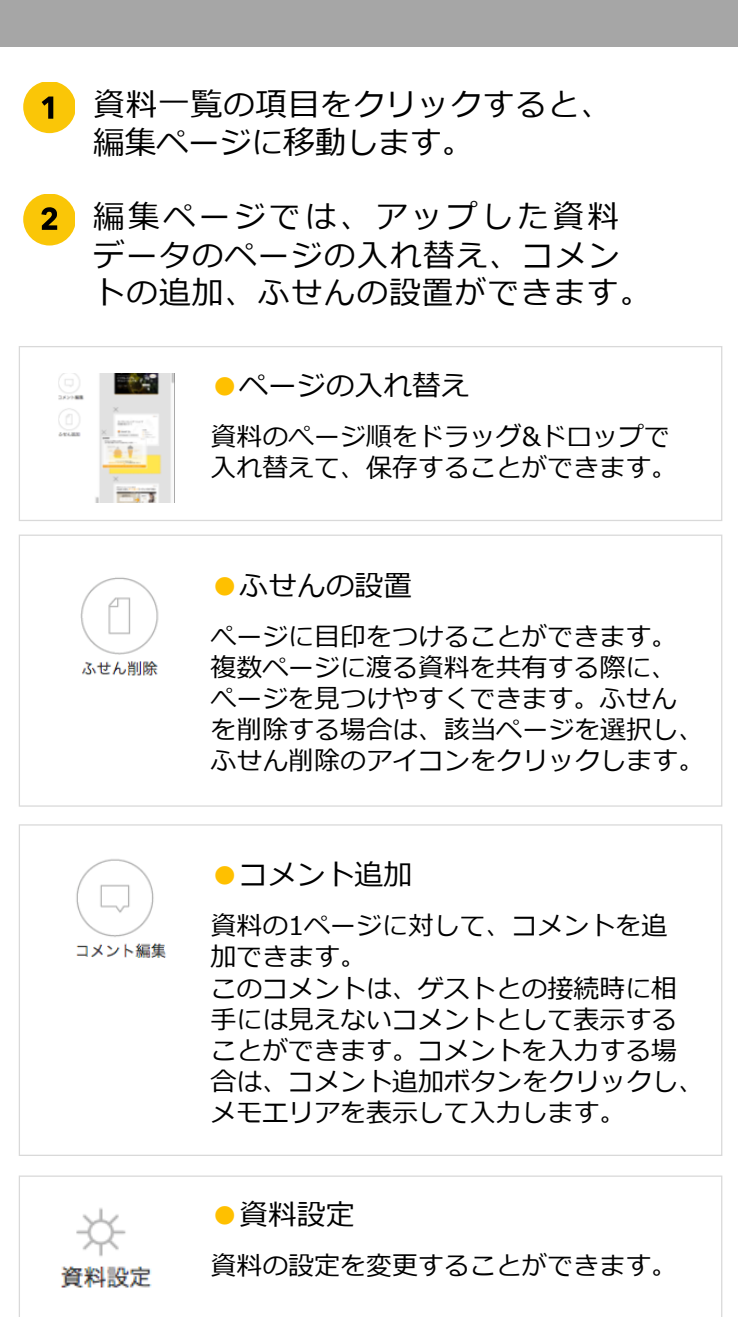

# 接続履歴を確認&編集する

| 😌 meet ir | 1      合株式会社meet in      >                                                                         | ◎ 資料ファイ)                  | ル 軍接続履歴              | 総太中田 🕲 🖉           | ~      |         |          |       |        |
|-----------|----------------------------------------------------------------------------------------------------|---------------------------|----------------------|--------------------|--------|---------|----------|-------|--------|
|           |                                                                                                    |                           | TOP > B              | en mer-m           |        |         |          |       |        |
|           | 接続履歴一覧                                                                                             |                           |                      |                    |        |         |          |       |        |
|           | 該当件数 7件                                                                                            |                           | 並べĦえ : 表示件数          | 100 \$             |        |         |          |       |        |
|           | 株式会社〇〇〇〇 様<br>病臣1 / 2017-06-28 19:01-57 世<br>更新日 / 2017-06-28 19:02-06<br>開始日時:2017年6月28日 風当者:田中   | 細時間 / 00:00:02<br>中 大郎    | <u>と</u><br>csvダウンロー | >                  |        |         |          |       |        |
|           | 株式会社〇〇〇〇 様<br>商臣1 / 2017-06-28 19:01:41 日<br>更新日 / 2017-06-28 19:01:53<br>開始日時: 2017年6月28日 高尚者:田中  | (細時間 / 00:00:04<br>申 太郎   | ע<br>csv¢י>⊐−        | >                  |        |         |          |       |        |
|           | 株式会社〇〇〇〇 様<br>税回日 / 2017-06-28 19:01:16 男<br>原新日 / 2017-06-28 19:01:29<br>原始日時 : 2017年6月26日 長当者:田中 | 28855間 / 00:00:04<br>中 太郎 | ע<br>csv#י>ם−        | >                  |        |         |          |       |        |
|           | 株式会社0000 様                                                                                         |                           |                      |                    |        |         |          |       |        |
|           | 😞 meet in 👘 👘                                                                                      | 株式会社meet in 💛 🗸           |                      |                    | 🗅 資料ファ | イル 🔟 接続 | 売履歴      | Ċ     | 🛞 田中太郎 |
|           |                                                                                                    |                           |                      |                    |        | TOP > 接 | 続履歴 > 接続 | 赤履歴詳細 |        |
|           |                                                                                                    |                           |                      |                    |        |         |          |       |        |
|           |                                                                                                    | € 接続履歴                    |                      |                    |        |         | ↓<br>CSV | 山     |        |
|           |                                                                                                    | 接続開始時間                    | 2017-06-             | 28 19:01:57        |        |         |          |       |        |
|           |                                                                                                    | 接続終了時間                    | 2017-06-             | 28 19:01:59        |        |         |          |       |        |
|           |                                                                                                    | 接続時間                      | 00:00:02             |                    |        |         |          |       |        |
|           |                                                                                                    | 商談結果テンプレート                | 〇〇商品プ                | レゼン用               | \$     |         |          |       |        |
|           |                                                                                                    | 次回アクション                   | オンライン                | 商談♀                |        |         |          |       |        |
|           |                                                                                                    | 商談見込み                     | とてもよか                | った 🕏               |        |         |          |       |        |
|           |                                                                                                    | 共有メモ                      | 開始日時:<br>担当者:田       | 2017年6月28日<br>中 太郎 |        |         |          |       |        |

#### 1 「接続履歴」からこれまでの接続履歴 やコメントが確認できます。

2 項目をクリックすると、履歴内容の編 集をおこなえます。

# 商談結果のテンプレートを設定する

| meet in 🦳 株式会社アイト | रेर∙ म ∨         | 🗅 資料ファイル             | 🔟 接続履歴          | 1 1 1 1 1 1 1 1 1 1 1 1 1 1 1 1 1 1 1 |  |
|-------------------|------------------|----------------------|-----------------|---------------------------------------|--|
|                   | → 商談結果テンプレート一覧   | TOP> 商談結果<br>2<br>法加 | モデンブレート一覧<br>前除 |                                       |  |
| (                 | <b>1</b> 該当件数 7件 | <u>並べ替え</u> ;表示      | 件数 100 🗧        |                                       |  |
|                   | 〇〇商品プレゼン用        | 2017-04-19 1…        | >               |                                       |  |
|                   | 定例/OO打ち合わせ用      | 2017-04-19 1         | >               |                                       |  |
|                   | □ 新規○○商談用テンプレー   | 2017-04-19 1         | >               |                                       |  |
|                   | □ 既存顧客への○○商談     | 2017-04-19 1         | >               |                                       |  |
|                   | □ オンライン〇〇商談用テン   | 2017-04-19 1         | >               |                                       |  |
|                   | L                |                      |                 |                                       |  |

商談結果テンプレート メニューを開く

1 登録された商談結果テンプ レートの一覧が並びます。

2 追加ボタンをクリックすると、
 商談結果テンプレート登録画
 面に遷移します。

# 商談結果のテンプレートを設定する

| TOP> 商談<br>茶 商談結果テンプレート設定 | 結果テンプレート一覧 > 商談結果 | テンプレート設定 |  |
|---------------------------|-------------------|----------|--|
| ☆ 商談結果テンプレート設定            |                   |          |  |
|                           |                   |          |  |
| タイトル 🔯                    |                   | 1        |  |
| 商談結果 回答 とてもよかった           |                   |          |  |
| 回答 よかった                   |                   |          |  |
| 回答  普通                    |                   |          |  |
| 回答 うまくいかなかった              |                   |          |  |
| 回答 まったくダメだった              |                   |          |  |
| + 回答を追加                   |                   |          |  |
| 次回アクション 回答 オンライン商談        |                   |          |  |
|                           |                   |          |  |

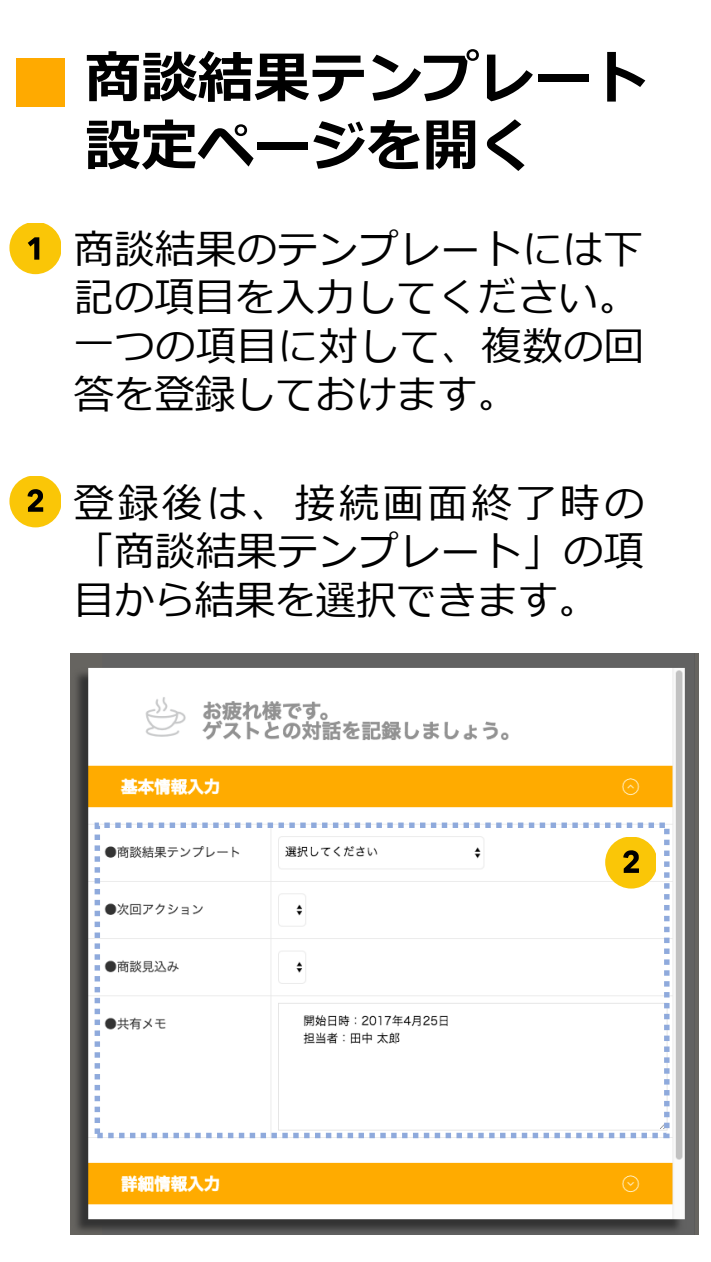

# フロフィール設定

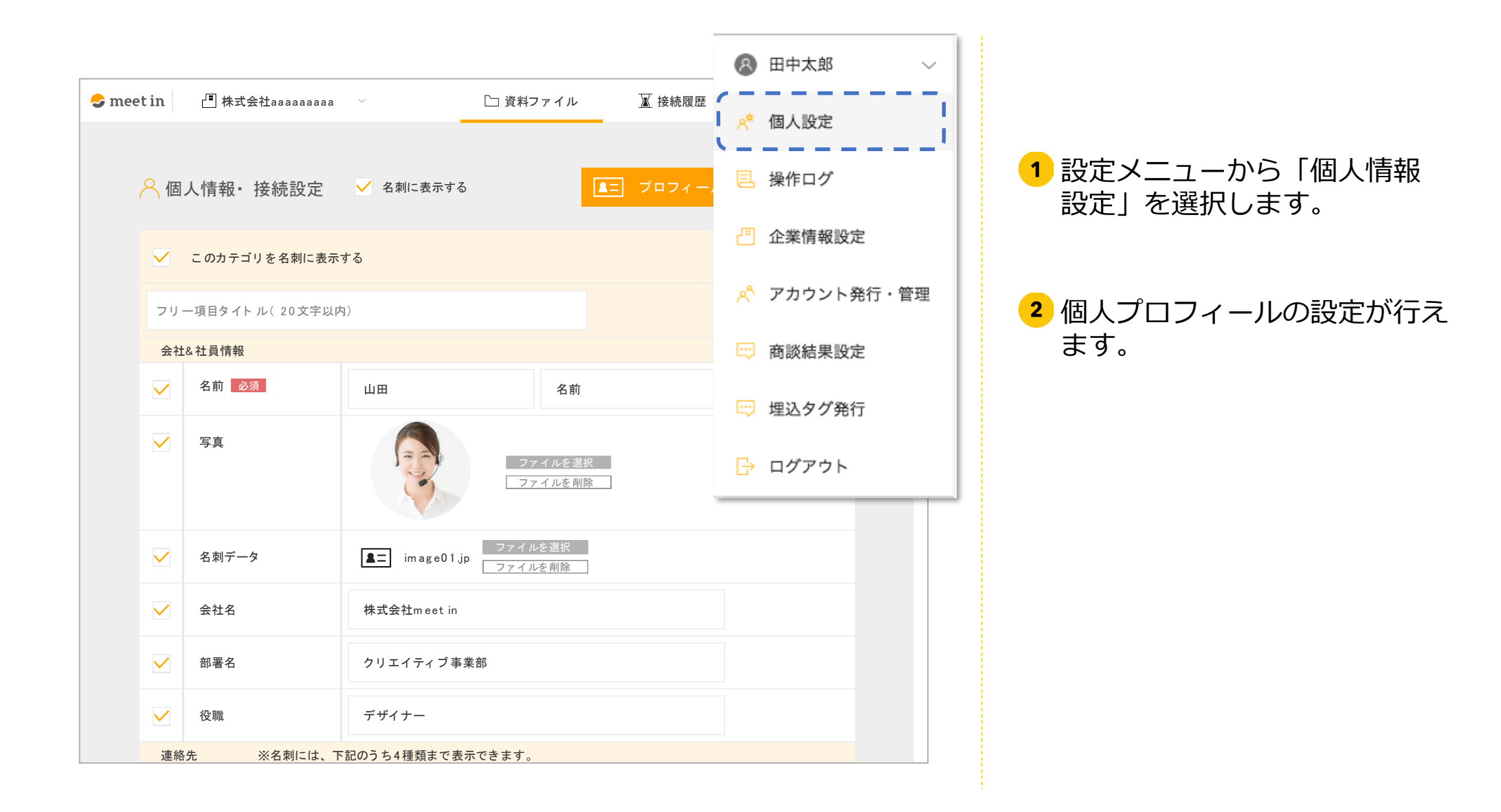

# プロフィール設定 名刺情報の編集

| 😞 mee | tin               | ॒ 株式会社aaaaaaaaa | ~           | 🎦 資料ファイル           | ▲ 接続履歴 | 🕲   🕄 ин            | 花子 ~ |
|-------|-------------------|-----------------|-------------|--------------------|--------|---------------------|------|
|       | 0 /5              |                 |             |                    |        | <u>+ -°, 1°, 17</u> |      |
| 1     | 一 個ノ              | 人情報▪ 按続設定       | ▶ 名喇に衣示する   | <u> </u>           | JUJY-L | 87071-98            |      |
|       |                   | このカテゴリを名刺に表示す   | 13          |                    |        |                     |      |
|       | フリー               | 項目タイト ル(20文字以内  | )           |                    |        |                     |      |
|       | 会社。               | <b>、</b> 社員情報   |             |                    |        |                     |      |
|       |                   | 名前 必須           | 山田          | 名前                 |        |                     |      |
|       |                   | 写真              |             | ファイルを選択<br>ファイルを削除 |        |                     |      |
|       |                   | 名刺データ           | im age01.jp | ファイルを選択<br>ファイルを削除 |        |                     |      |
|       | ✓ 会社名 株式会社meet in |                 |             |                    |        |                     |      |
|       |                   | 部署名             | クリエイティブ事業   | 美部                 |        |                     |      |
|       |                   | 役職              | デザイナー       |                    |        |                     |      |
|       | 連絡                | 先<br>※名刺には、下    | 記のうち4種類まで表対 | 示できます。             |        |                     |      |

1 個人情報の項目にある、チェック ボックスにチェックを入れて登録 をすると、ゲストとの接続時に名 刺情報として表示ができます。

> カテゴリは4つあり、それぞれの ブロックに情報をいれます。

2 「プロフィールをプレヴューする」をクリックすると、名刺情報がプレヴューできます。

# フロフィール設定 名刺フレヴュー

| 🗢 meet in                 | L型株式会社aaaaaaaaaaaaaaaaaaaaaaaaaaaaaaaaaaaa                             | ~                                                                                                    | 🎦 資料ファイル                                                              | 🛛 接続履歴                                                                                   | 🚫   🌏 山田 花子              | ~ |
|---------------------------|------------------------------------------------------------------------|----------------------------------------------------------------------------------------------------|-----------------------------------------------------------------------|------------------------------------------------------------------------------------------|--------------------------|---|
| 《個                        | 人情報・接続設定                                                               | ✓ 名刺に表示する                                                                                                    | 1                                                                     | <b>▲</b> = プロフィール                                                                        | をプレヴューする                 |   |
| ✓                         | このカテゴリを名刺に表示                                                           | まする しんてい しんしょう しんしょう しょうしん しょうしょう しょうしょう しょう | •                                                                     |                                                                                          |                          |   |
|                           |                                                                        |                                                                                                    |                                                                       |                                                                                          |                          |   |
| - 80                      |                                                                        | ロカメラOFF 🏠 🖉                                                                                                    | マイクOFF 💿 録                                                            | 画中 経過時間 00:00:20                                                                         | · 株式会社 meet in           | ~ |
| 、<br>選択<br>カーソル           | 7824                                                                   |                                                                                                    |                                                                       |                                                                                          | ×                        |   |
| 0                         | 基本情報                                                                   |                                                                                                    | 私はこんなひと                                                               |                                                                                          |                          |   |
| 団調<br>ポインター               |                                                                        | 株式会社meetin<br>オンラインセールス事業部                                                                                                    | 生年月日                                                                  | 1989.6.15                                                                                |                          |   |
| 0                         |                                                                        | 事業責任者                                                                                                    | 出身地                                                                   | 鹿児島県                                                                                     | _                        |   |
| ( <del>x</del> )          | 名刺ダウンロード                                                               | 山田 花子<br>ャマダ ハナヨ                                                                                                    | 血液型                                                                   | A型                                                                                       | _                        |   |
| 4316                      |                                                                        | ⓒ 携帯番号: 000-0000-0000<br>✿ m.eet.in番号: 000-0000-0000                                                                                                    | 趣味                                                                    | 登山、料理                                                                                    | _                        |   |
| (太)                       | f sns                                                                  | ⊠ Mail: <u>aaaaaa@meet-in.jp</u><br>⊖ URL: <u>https://aaaa@meet-in.jp</u>                                                                                                    | 最近行った場所                                                               | 念願だった富士山に登りました                                                                           | !                        |   |
|                           | 弊社紹介                                                                   |                                                                                                    | 仕事への思い                                                                |                                                                                          |                          |   |
| フラー<br>C<br>ビデオ表示<br>リセット |                                                                        |                                                                                                    | 本日は、お忙しいと<br>オンラインコミュニ<br>題を解決し、世界の<br>ポートに取り組んで<br>わからないことなど<br>ださい。 | ころお時間を頂きありがとうござい<br>ケーションシステムmeet inで、社<br>可能性を広げたいと思い、日々お客<br>おります!<br>がございましたらお気軽にお問い合 | ます。<br>会の問<br>様のサ<br>わせく |   |
| ම <sup>°</sup><br>拡大<br>  | <ul> <li>エレーロゼ員旅行へ</li> <li>す!今年は徳島へ阿波</li> <li>□ 社員みんなで踊りま</li> </ul> | いきま ラキ C10 期目になり、販<br>踊りに 本社を移転しました。緑が<br>した。 ふれております!                                                                                                    | ыл<br>Б                                                               |                                                                                          | _                        |   |
|                           |                                                                        |                                                                                                    |                                                                       |                                                                                          |                          |   |
|                           | a [] >                                                                 |                                                                                                    |                                                                       |                                                                                          | ┼ メニューを開                 | < |

「プロフィールをプレヴューする」をクリックすると、名刺情報がプレヴューできます。

### 企業情報設定

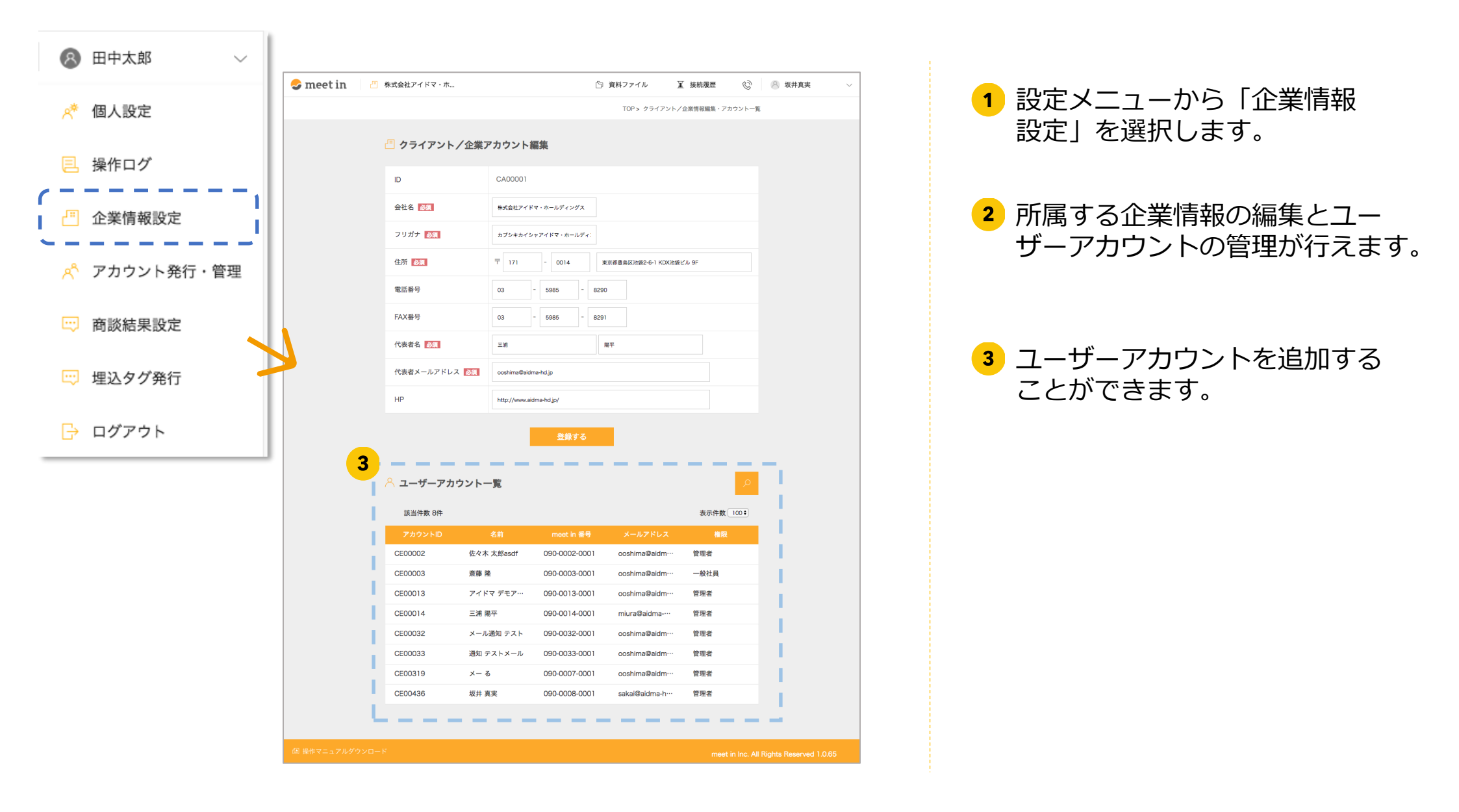